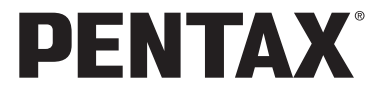

# FUDING 30

使用説明書

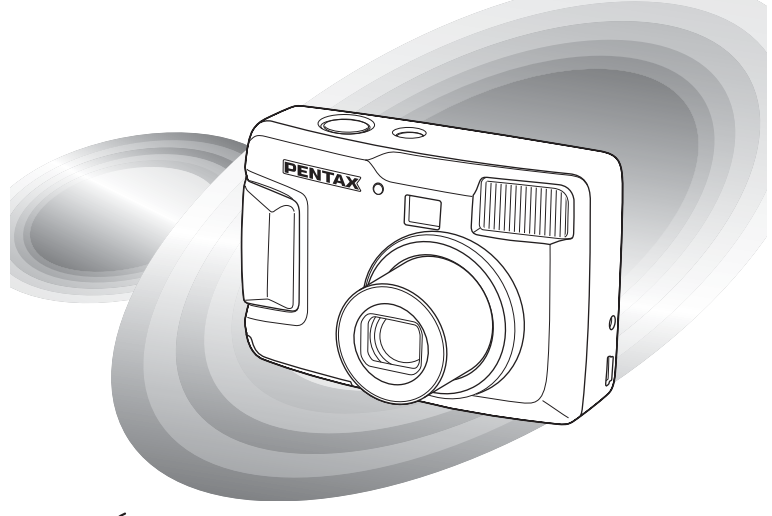

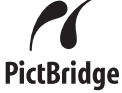

カメラの正しい操作のため、ご使用前に 必ずこの使用説明書をご覧ください。

#### <u>はじめに</u>

このたびは、ペンタックス・デジタルカメラOptio 30をお買い上げいた だき誠にありがとうございます。本製品の機能を充分活用していただ くために、ご使用になる前に本書をよくお読みください。また本書を お読みになった後は必ず保管してください。使用方法がわからなく なったり、機能についてもっと詳しく知りたいときにお役に立ちます。

#### 著作権について

本製品を使用して撮影した画像は、個人で楽しむなどの他は、著作権法により、 権利者に無断で使用できません。なお、実演や興業、展示物の中には、個人と して楽しむ目的があっても、撮影を制限している場合がありますのでご注意く ださい。また著作権の目的となっている画像は、著作権法の規定による範囲内 で使用する以外は、ご利用いただけませんのでご注意ください。

#### 本機を使用するにあたって

- ・強い電波や磁気を発生する施設などの周囲では、カメラが誤動作を起こす場合 があります。
- 液晶モニタに使用されている液晶パネルは、非常に高度な精密技術で作られています。99.99%以上の有効画素数がありますが、0.01%以下の画素で点灯しないものや常時点灯するものがありますので、あらかじめご了承ください。なお、記録される画像には影響ありません。

#### 商標について

SS SDロゴは商標です。

PENTAXはペンタックス株式会社の登録商標です。

オプティオおよびOptioはペンタックス株式会社の商標です。

その他、記載の商品名、会社名は各社の商標もしくは登録商標です。

本製品はPRINT Image Matching IIに対応しています。PRINT Image Matching II 対応プリンタでの出力および対応ソフトウェアでの画像処理において、撮影時 の状況や撮影者の意図を忠実に反映させることが可能です。PRINT Image Matching及びPRINT Image Matching IIに関する著作権はセイコーエプソン株式 会社が所有しています。

#### PictBridgeについて

「PictBridge」は、プリンタとデジタルカメラを直接接続して、画像をプリント アウトするダイレクトプリントの統一規格で、カメラ側から簡単な操作で画像 をプリントできます。

この装置は、情報処理装置等電波障害自主規制協議会(VCCI)の基準に基づくクラスB情報技術装置です。この装置は、家庭環境で使用されることを目的としていますが、この装置がラジオやテレビジョン受信機に近接して使用されると、受信障害を引き起こすことがあります。使用説明書にしたがって、正しい取り扱いをしてください。

本文中のイラストおよび液晶モニタの表示画面は、実際の製品と異なる場合が あります。

# ご注意ください

この製品の安全性については充分注意を払っておりますが、下 記マークの内容については特に注意をしてお使いください。

 注意 このマークの内容を守らなかった場合、人が軽 傷または中程度の傷害を受けたり、物的損害の 可能性があることを示すマークです。

## ▲ 警告

- カメラを分解・改造などをしないでください。カメラ内部に高電圧部 があり、感電の危険があります。
- 落下などにより、カメラ内部が露出したときは、絶対に露出部分に手 をふれないでください。感電の危険があります。
- ストラップが首に巻き付くと危険です。小さなお子様がストラップを 首に掛けないようにご注意ください。
- SDメモリーカードは、乳幼児の手の届くところに置かないでください。誤って飲み込む恐れがあります。万一、飲み込んだと思われる場合は、直ちに医師にご相談ください。
- ACアダプタは、必ず専用品を指定の電源・電圧でご使用ください。
   専用品以外のACアダプタをご使用になったり、専用のACアダプタを 指定以外の電源・電圧でご使用になると、火災・感電・故障の原因に なります。
- ・使用中に煙が出ている・変なにおいがするなどの異常が発生した場合、すぐに使用を中止し、電池またはACアダプタを取り外したうえ、 サービス窓口にご相談ください。そのまま使用すると、火災・感電の 原因となります。
- AC アダプタ使用時に雷が鳴り出したら、電源プラグをはずし、使用 を中止してください。機器の破損・火災・感電の原因となります。

## ⚠ 注意

- ・電池をショートさせたり、火の中に入れないでください。また、分解しないでください。破裂・発火のおそれがあります。
- 充電式のニッケル水素電池以外は充電しないでください。破裂・発火のおそれがあります。このカメラに使用できる電池の種類で、ニッケル水素電池以外は充電ができません。
- バッテリーの液が目に入ったときは、失明の恐れがありますので、こ すらずにすぐにきれいな水で洗ったあと、直ちに医師の治療を受けて ください。
- バッテリーの液が皮膚や衣服に付着したときは、皮膚に障害をおこす 恐れがありますので、すぐにきれいな水で洗い流してください。
- 万一、カメラ内の電池が発熱・発煙を起こした時は、速やかに電池を 取り出してください。その際は、やけどに充分ご注意ください。
- このカメラには、使用していると熱を持つ部分があります。その部分 を長時間持ちつづけると、低温やけどを起こす恐れがありますのでご 注意ください。
- ストロボ発光部に手を密着させたまま発光させないでください。やけどの恐れがあります。
- ストロボの発光部を衣服などに密着させたまま発光させないでくだ さい。変色などの恐れがあります。
- 万一液晶が破損した場合、ガラスの破片には十分ご注意ください。中の液晶が皮膚や目についたり、ロに入らないよう十分にご注意ください。

# 取り扱い上の注意

- 海外旅行にお出かけの際は、国際保証書をお持ちください。また、旅行先での問い合わせの際に役立ちますので、製品に同梱しております ワールドワイド・サービス・ネットワークも一緒にお持ちください。
- 長時間使用しなかったときや、大切な撮影(結婚式、旅行など)の前には、必ず試し撮りをしてカメラが正常に機能しているかを確認してください。本製品の故障に起因する付随的損害(撮影に要した諸費用や逸失利益等)については、保証しかねます。
- このカメラはレンズ交換式ではありません。レンズの取り外しはできません。

- 汚れ落としに、シンナーやアルコール・ベンジンなどの有機溶剤は使用しないでください。
- 高温多湿の所は避けてください。特に車の中は高温になりますのでカ メラを車内に放置しないでください。
- 防腐剤や有害薬品のある場所では保管しないでください。また、高温 多湿の場所での保管は、カビの原因となりますので、乾燥した風通し のよい場所に、カメラケースから出して保管してください。
- このカメラは防水カメラではありませんので、雨水などが直接かかる 所では使用できません。
- ・強い振動・ショック・圧力などを加えないでください。オートバイ・ 車・船などの振動は、クッションなどを入れて保護してください。
- ・カメラの使用温度範囲は0℃~40℃です。
- 高温では液晶表示が黒くなることがありますが、常温に戻れば正常になります。
- 低温下では、液晶の表示応答速度が遅くなることもありますが、これ は液晶の性質によるもので、故障ではありません。
- 高性能を保つため、1~2年ごとに定期点検にお出しいただくことをお 勧めします。
- 急激な温度変化を与えると、カメラの内外に結露し水滴が生じます。 カメラをバッグやビニール袋などに入れ、温度差を少なくしてから取り出してください。
- ゴミや泥・砂・ホコリ・水・有害ガス・塩分などがカメラの中に入らないようにご注意ください。故障の原因になります。雨や水滴などが付いたときは、よく拭いて乾かしてください。
- SDメモリーカードの取り扱いについては、「SDメモリーカード使用 上の注意」(p.16)をご覧ください。
- ・破損や故障の原因になりますので、液晶モニタの表面を強く押さないでください。
- カメラを腰のポケットに入れた状態で椅子などに座ると、カメラが変 形したり液晶モニタが破損する恐れがありますのでご注意ください。
- ・三脚の使用時は、ネジの締め過ぎに十分ご注意ください。

| ご注意ください  |    |
|----------|----|
| 取り扱い上の注意 | 2  |
| 目次       | 4  |
| 本書の構成    |    |
| 主な同梱品の確認 |    |
| 各部の名称    | 9  |
| 操作部の名称   |    |
|          | 11 |
|          |    |

# 準備

| ストラップを取り付ける          |    |
|----------------------|----|
| 電源を準備する              |    |
| 電池をセットする             |    |
| ACアダプタを使用する          | 14 |
| SDメモリーカードをセットする/取り出す | 15 |
| 電源をオン/オフする           |    |
| 再生専用モード              |    |
| 初期設定をする              |    |
| 言語を設定する              |    |
| 日時を設定する              |    |
| 記録サイズと画質を設定する        |    |
| クイックスタート             | 22 |

| 静止画を撮影する      |    |
|---------------|----|
| 静止画を再生する      |    |
| 画像を再生する       | 24 |
| 前後の見たい画像を再生する | 24 |
| 機能共通操作        | 26 |

| ボタンの機能を使用する     |    |
|-----------------|----|
| 撮影モード時          | 26 |
| 再生モード時          |    |
| MENUを設定する       |    |
| メニューの表示方法       | 28 |
| SIMPLEメニューの基本操作 |    |
| SIMPLEメニュー一覧    |    |
| FULLメニューの基本操作   |    |
| FULLメニュー一覧      |    |
|                 | 35 |

#### 撮影

| 撮影のための機能を設定する  | 35 |
|----------------|----|
| モードを切り替える      |    |
| 撮影情報を表示する      |    |
| フォーカスの設定を変える   |    |
| ストロボの発光方法を選択する | 40 |
| 記録サイズを選択する     | 41 |
| 画質を選択する        |    |

|    | ホワイトバランスを調整する            | . 44 |
|----|--------------------------|------|
|    | オートフォーカス範囲を設定する          | . 45 |
|    | 測光範囲を設定する                | . 46 |
|    | 感度を設定する                  | . 47 |
|    | シャープネスを設定する              | . 48 |
|    | 彩度を設定する                  | . 49 |
|    | コントラストを設定する              | . 50 |
| 撮影 | (する                      | . 51 |
|    | 機能を設定して撮影する(プログラムモード)    | 51   |
|    | シーンにあわせた撮影をする (ピクチャーモード) | . 52 |
|    | パノラマ撮影をする (パノラマアシストモード)  | .55  |
|    | セルフタイマーを使って撮影する          | . 57 |
|    | 連続して撮影する(連続撮影/マルチ連写)     | . 58 |
|    | ズームを使って撮影する              | . 59 |
|    | 露出を補正する                  | . 61 |
|    | 動画を撮影する(動画モード)           | . 62 |
|    | 記録サイズを変えて動画を撮影する         | . 64 |
|    | カラーモードを変えて動画を撮影する        | . 66 |
|    | 早送り動画を撮影する (早送り動画)       | . 68 |
| 設定 | こを保存する                   | . 70 |
|    | メニュー項目を保存する(モードメモリ)      | . 70 |
| 消去 |                          | 72   |
|    |                          |      |

## 再生・消去

-

| 画像を再生する                                              | 72 |
|------------------------------------------------------|----|
| 静止画を再生する                                             | 72 |
| 前立について、こので、こので、こので、こので、こので、こので、こので、こので、こので、こので       | 72 |
| 血生時の情報を表示する<br>1000000000000000000000000000000000000 | 73 |
| 9画像ずつ表示する                                            | 74 |
| 動画を再生する                                              | 75 |
| 動自と「」エクシー 一面像をコピーする                                  |    |
| 画像を消去する                                              | 78 |
| 1両 ゆ ざ つ 当 土 オ ス                                     | 79 |
| 「回家 ダン 月 ム ダ る                                       | 70 |
| よこのし月云りる                                             |    |
|                                                      |    |
| プリントサービスの設定をする(DPOF)                                 | 81 |
| 1画像ずつ設定する                                            | 81 |
| 全画像を設定する                                             |    |
| カメラを直接プリンタにつないでプリントする(PictBridge)                    | 84 |
| カメラをプリンタに接続する                                        |    |
| 1画像ずつプリントする                                          | 85 |
| 全画像をプリントする                                           |    |
| プリントサービスの設定(DPOF)内容でプリントする                           | 86 |
| プリンタからカメラを取り外す                                       |    |
| 画像の編集・設定                                             | 88 |

| 画像を編集する          |  |
|------------------|--|
| 画像のサイズを変更する      |  |
| 画像をトリミングする       |  |
| デジタルフィルタを使って編集する |  |
| カメラの設定をする        |  |

| カード/内蔵メモリをフォーマットする   |     |
|----------------------|-----|
| 日付の表示スタイル/日付/時刻を変更する |     |
| 表示言語を変更する            |     |
| 記動画面/背景色を変更する        |     |
| スリープを設定する            |     |
| オートパワーオフを設定する        |     |
| USB接続モードを変更する        |     |
| 設定をリセットする            |     |
|                      | 100 |

## 付録

# 本書の構成

本書は、次の章で構成されています。

1 準備 ---

お買い上げ後、写真を撮るまでの準備操作について説明しています。必ずお 読みになり、撮影をはじめる前に、操作を行なってください。

2 クイックスタート -

ー番簡単な撮影方法と再生方法を説明しています。すぐに撮影・再生をした いときは、この操作方法をご利用ください。

3 機能共通操作 ----

各ボタンの機能、メニューの使い方など、各機能に共通する操作について説明しています。詳しい内容は、「撮影」「再生・消去」「設定」の各章をご覧ください。

4 撮影 ----

撮影モードを切り替えるバーチャルモードダイヤルの設定方法や撮影シーンに合わせて選択するピクチャーモード、さまざまな撮影の方法など、撮影に関する機能の設定方法について説明しています。

5 再生·消去-

再生の方法や消去のしかたを説明しています。

6 画像の編集・設定 —

撮影した画像の編集方法やカメラに関する機能の設定方法について説明し ます。

7 付録 -

困ったときの対処のしかたや、別売品の案内をしています。

| 操 | 作説明中で | 使用さ | れてい | る表記の | 意味は | 次のよう | うになって | います。 |
|---|-------|-----|-----|------|-----|------|-------|------|
|   |       |     |     |      |     |      |       |      |

|                                     | 関連する操作の記明が記述されているヘーンを記載しています。                                            |
|-------------------------------------|--------------------------------------------------------------------------|
| H<br>۲                              | 知っておくと便利な情報などを記載しています。                                                   |
| 注意                                  | 操作上の注意事項などを記載しています。                                                      |
| ₽,™,₽,₽,0,<br>≈®,*,Ÿ,॥,°Չ,<br>₽,₽■€ | 項目の最初に表示されたアイコンは、その機能が使える撮影モード<br>です。<br>例) P☆何日0-®+Σ¶��■<br>シャープネスを設定する |

1

2

(3)

4

5

6

7

# 主な同梱品の確認

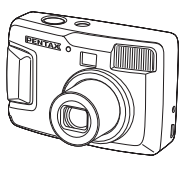

本体 Optio 30

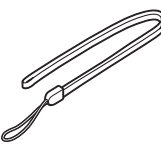

ストラップ O-ST18(※)

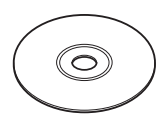

ソフトウェア (CD-ROM) S-SW18

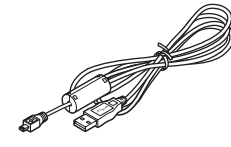

USBケーブル I-USB6 (※)

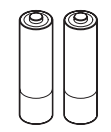

単3アルカリ電池(2本)

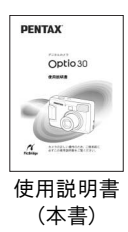

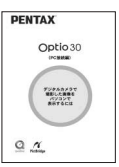

使用説明書

(PC接続編)

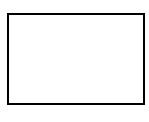

保証書

(※)の製品は、別売アクセサリーとしてもご用意しております。 その他の別売アクセサリーについては、「別売アクセサリー一覧」(p.106)をご 覧ください。

# 各部の名称

## 前面

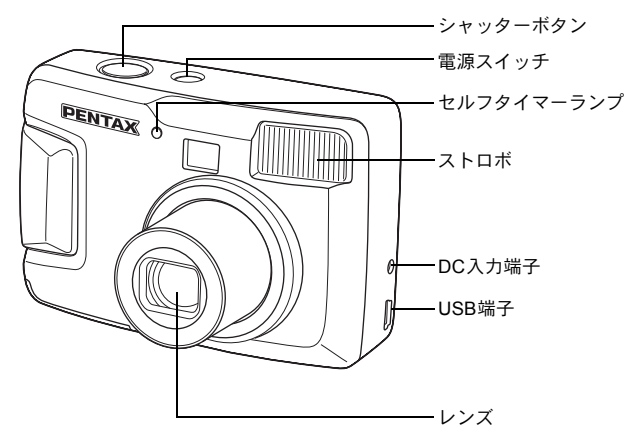

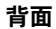

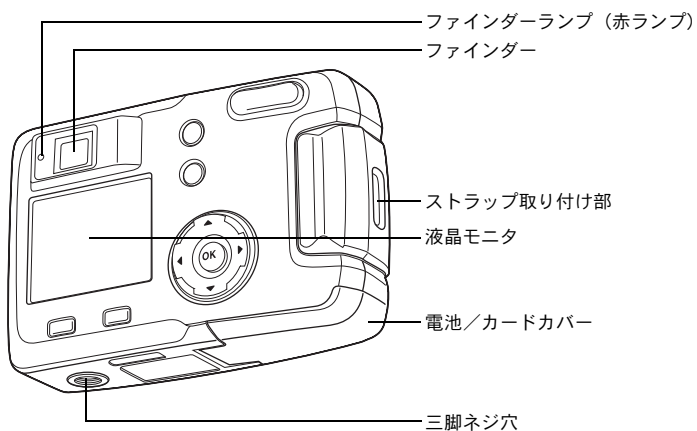

# 操作部の名称

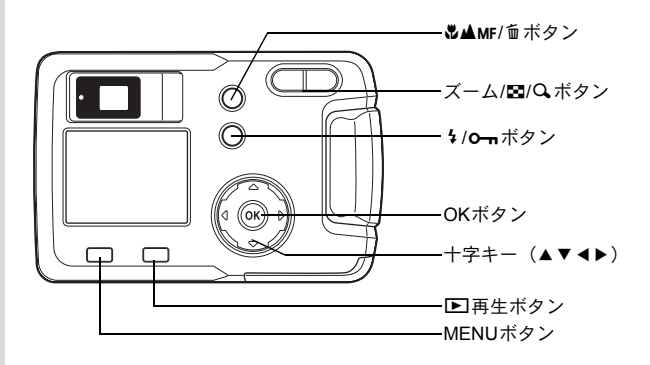

## ガイド表示について

操作中は液晶モニタにボタン操作のガイドが表示されます。 ガイド表示では、ボタンは次のように表されます。

| 十字キー (▲) | ▲    |
|----------|------|
| 十字キー (▼) | ▼    |
| +字キー (◀) | •    |
| 十字キー (▶) | ►    |
| MENUボタン  | MENU |
| ▶再生ボタン   | ►    |

| ズーム/■/Qボタン     |     |
|----------------|-----|
| デジタルズーム時       | Q,  |
| トリミング指定時       | Q   |
| <b> </b>       | Í   |
| <b>0-</b> πボタン | F   |
| OKボタン          | ©K) |

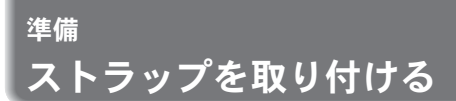

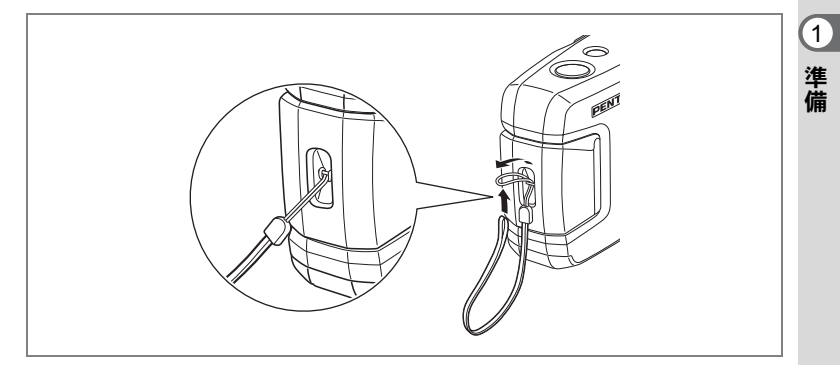

ストラップの細いひもを、ストラップ取り付け部に通して取り付けま す。

雷源を準備する

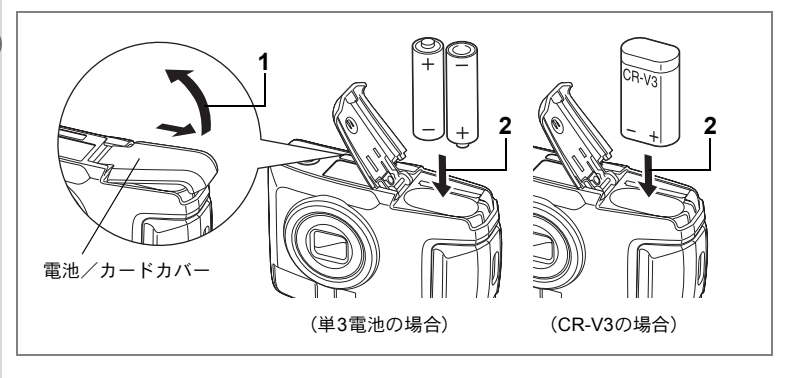

# |電池をセットする

カメラに電池をセットします。電池はCR-V3を1本か、単3リチウム電 池、単3ニッケル水素電池、単3アルカリ電池のいずれか2本を使用しま す。

1 電池/カードカバーを矢印の方向にずらして、引き上げる

**2** 電池の向きを電池室内の⊕⊖表示に合わせて、挿入する

3 電池/カードカバーを閉めて、水平方向に押し込む

長時間ご使用になるときは、ACアダプタキットK-AC5J(別売)をご使用ください(p.14)。

- ▶ CR-V3、単3リチウム電池、単3アルカリ電池は充電式ではありません。
  - ・電源スイッチがオンのときは、電池カバーを開けたり、電池を取り出したりしないでください。
  - 長い間使わないときは、電池を取り出しておいてください。長期間入れたままにしておくと、電池が液もれをすることがあります。
  - 長時間電池を取り外して、新しく電池を入れたときに日時がリセット されていたら、「日時を設定する」(p.19)の手順に従って、設定しな おしてください。
  - 電池は正しく入れてください。間違った向きに入れると、故障の原因になります。

#### 撮影可能枚数と再生時間(25°C・電池交換時)

● 撮影 (ストロボ使用率50%)

|        | 撮影枚数  |
|--------|-------|
| CR-V3  | 約600枚 |
| ニッケル水素 | 約420枚 |
| 単3アルカリ | 約140枚 |

● 再生

|        | 再生時間  |
|--------|-------|
| CR-V3  | 約520分 |
| ニッケル水素 | 約340分 |
| 単3アルカリ | 約240分 |

この数値は、当社の測定条件によるものです。撮影モード、撮影状況により異なります。

- ・使用環境温度が下がると、電池の性能が低下します。寒冷地で使用する場合は、予備の電池を用意して、衣服の中で保温するなどしてご使用ください。なお、一旦低下した電池の性能は、常温の環境で元に戻ります。
  - 単3アルカリ電池は特性上、低温ではカメラの性能を十分に発揮できないことがあります。低温でご使用の場合は、CR-V3など他の電池のご使用をおすすめします。
  - 海外旅行、寒冷地での撮影や写真をたくさん撮るときは、予備電池をご用意ください。
  - 液晶モニタをオフにし、ファインダーを使って撮影すると、電池を長 持ちさせることができます。

#### 電池の残量表示

液晶モニタに表示された

「で、電池の残量を確認できます。

| (    | (緑点灯)        | : | 電池がまだ十分に残っています。      |
|------|--------------|---|----------------------|
|      | $\downarrow$ |   |                      |
|      | (緑点灯)        | : | 少し減った状態です。           |
|      | $\downarrow$ |   |                      |
|      | (黄点灯)        | : | 残量が少なくなった状態です。       |
|      | $\downarrow$ |   |                      |
|      | (赤点灯)        | : | 残量がほとんどありません。        |
|      | $\downarrow$ |   |                      |
| 「電池容 | 量が           |   | メッセージの手元後、雪頂オフトたります  |
| なくなり | リました」        | • | アクビーンの衣小板、电ボインとなりより。 |

1 準

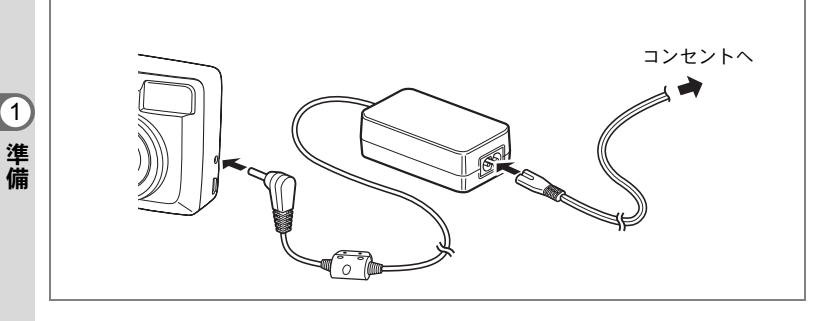

# ACアダプタを使用する

液晶モニタを長時間ご使用になるときや、パソコンと接続するときは、 ACアダプタキットK-AC5J(別売)のご使用をおすすめします。

## 1 ACアダプタのDC端子を、カメラのDC入力端子に接続する

## 2 ACコードをACアダプタに接続する

- 3 コンセントに電源プラグを差し込む
- ・ACアダプタを接続または外すときは、必ずカメラの電源が切れた状態で行なってください。
  - カメラやACアダプタ、ACコード端子、コンセントはしっかり差し込んでください。カメラがSDメモリーカードにデータを記録、または読み出している間に接続部が外れると、データが破壊されます。
  - ACアダプタをご使用になるときは、ACアダプタキットK-AC5Jの使用説明書をあわせてご覧ください。
  - ACアダプタを接続して、カメラにセットされているニッケル水素電 池を充電することはできません。ニッケル水素電池の充電は、専用の 充電器をご利用ください。

# SDメモリーカードをセットする/取り出す

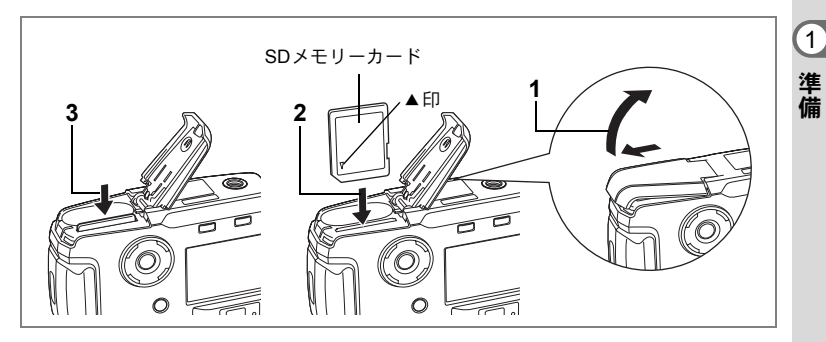

このカメラで使用できるカードは、SDメモリーカードです。撮影した 画像は、SDメモリーカードまたは内蔵メモリに記録されます。カード をセットして撮影したとき(液晶モニタに凹が表示されます)はカー ドに、カードをセットしていないとき(液晶モニタに凹が表示されま す)は内蔵メモリに記録されます。SDメモリーカードをセットすると きや取り出すときは、必ず電源をオフにしてください。

- 1 電池/カードカバーを矢印の方向にずらして、引き上げる
- 2 SDメモリーカードのラベル (▲印のある) 面を液晶モニタ 側に向け、カチッと音がするまで押し込む
- 3 電池/カードカバーを閉めて、水平方向に押し込む

カードを取り出すときは、カードを矢印の方向に押し込んでください。カードが少し飛び出すので、カードを引き抜いて取り出してください。

#### データバックアップのおすすめ

内蔵メモリに記憶したデータは、まれに読み出しができなくなることがあります。大切な データはパソコンなどを利用して、内蔵メモリとは別の場所に保存しておくことをおすす めします。

## SDメモリーカード使用上の注意

- 電池/カードカバーを開けるときは、必ず電源を切った状態で行って ライトプロテクト ください。
- SDメモリーカードには、ライトプロテクトスイッチが付いています。 スイッチを「LOCK」側に切り替えると、新たにデータを記録、消去 またはカードのフォーマットをすることが禁止され、それまで保存し たデータが保護されます。

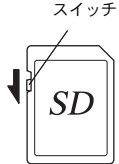

- パソコンなど、このカメラ以外の機器でフォーマットした SD メモリーカードは使用で きません。必ずカメラでフォーマットを行ってください。
- カメラ使用直後にSDメモリーカードを取り出すと、カードが熱くなっている場合がありますのでご注意ください。
- SDメモリーカードへのデータ記録中や、画像の再生中、またはUSBケーブルでパソコンと接続中には、カードを取り出したり電源を切ったりしないでください。データの破損やカードの破損の原因となります。
- SD メモリーカードは、曲げたり強い衝撃を与えないでください。また、水に濡らしたり、高温になる場所に放置しないでください。
- 未使用または他のカメラで使用したカードは、必ずフォーマットしてからご使用ください。フォーマットについては「カード/内蔵メモリをフォーマットする」(p.94)をご覧ください。
- SDメモリーカードのフォーマット中には絶対にカードを取り出さないでください。カードが破損して使用できなくなることがあります。
- SDメモリーカードに保存したデータは、以下の条件で消去される場合がありますので、 ご注意ください。消去されたデータについては、当社では一切の責任を負いませんので、 あらかじめご了承ください。
  - (1)使用者がSDメモリーカードの取り扱いを誤ったとき
  - (2) SDメモリーカードを静電気や電気ノイズのある場所に置いたとき
  - (3)長期間カードを使用しなかったとき
  - (4) SDメモリーカードにデータ記録中、またはデータ読み出し中にカードを取り出したり、ACアダプタやバッテリーを抜いたとき
- SDメモリーカードには寿命があります。長期間使用しない場合は、保存したデータが読めなくなることがあります。必要なデータは、パソコンなどへ定期的にバックアップを取るようにしてください。
- 静電気や電気ノイズの発生しやすい場所での使用や、保管は避けてください。
- ・急激な温度変化や、結露が発生する場所、直射日光のあたる場所での使用や保管は避けてください。
- 動作確認済みのメモリーカードにつきましては、当社ホームページで確認いただくか、 お客様相談センターにお問い合わせください。

電源をオン/オフする

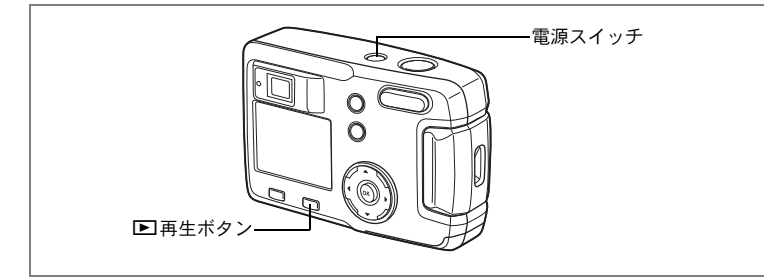

# 1 電源スイッチを押す

電源がオンになります。電源をオンにすると、レンズカバーが開き、 レンズが前に出ます。

もう一度電源スイッチを押すと、電源がオフになります。

## カードチェックについて

電源をオンにすると、内蔵メモリを使用してい る場合は、液晶モニタに☎が、SDメモリーカー ドがセットされている場合は、液晶モニタに凹 が表示されます。 またSDメモリーカードのライトプロテクトス イッチがLOCKになっていると、留が表示さ

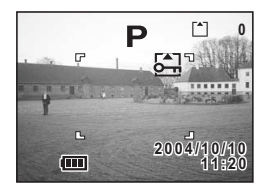

# 再生専<u>用モード</u>

れ、画像の記録はできません。

▶再生ボタンを押しながら、電源をオンにすると、「再生専用モード」 で起動します。

- 「再生専用モード」で起動させると、レンズは閉じたままで前に出て きません。
- •「再生専用モード」から「撮影モード」へ切り替えるには、一旦電源 をオフにしてから、もう一度オンにしてください。

静止画を再生する☞p.72

1

# 初期設定をする

カメラの電源を入れたときに、以下のような画面が表示されたら、参 照先の手順に従って初期設定をしてください。

[Initial Setting (初期設定)の画面が表示された場合]
 ☞p.18~19「言語を設定する」「日時を設定する」
 [液晶モニタの右下に表示された日時が、現在の時刻と異なる場合]
 ☞p.95「日付の表示スタイル/日付/時刻を変更する」、
 p.19「日時を設定する」

上記のような画面が表示されない場合は、初期設定をする必要はあり ません。

# 言語を設定する

使用する言語を日本語に設定します。

- 1 +字キー(▲▼ ◀▶)を押して、「日 本語」を選ぶ
- **2** OKボタンを押す

日時を設定する画面が表示されます。

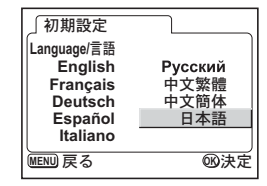

1

# 日時を設定する

2 +字キー(▶)を押す

日付の表示スタイルと現在の日付/時刻を設定します。

1 十字キー (▲▼)を押して、日付の 表示スタイルを設定する

「24h」の上下に▲▼が表示されます。

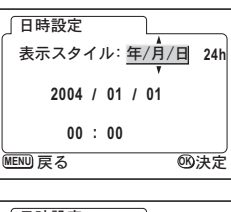

1

- □日時設定 表示スタイル:年/月/日 24h 2004 / 01 / 01 00 : 00 ⅢEWD 戻る ○B決定
- 3 十字キー(▲▼)を押して、24h(24時間表示)または12h (12時間表示)を設定する
- 4 十字キー(▶)を押す 「西暦年」の上下に▲▼が表示されます。

| 」日時設定            |
|------------------|
| 表示スタイル:年/月/日 12h |
| 2004 / 01 / 01   |
| 12 : 00 AM       |
| MENU 戻る BB決定     |

- 5 十字キー (▲▼)を押して、西暦年 を設定する
- 6 十字キー(▶)を押す 「月」の上下に▲▼が表示されます。

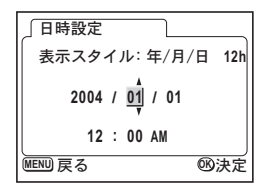

| 7 | 十字キー(▲▼)で月を設定し、<br>字キー(▶)を押す | + | 日時設定<br>表示スタイル: 年/月/日 12h |
|---|------------------------------|---|---------------------------|
|   | 「日」の上下に▲▼が表示されます。            |   | 2004 / 03 / <u>01</u>     |
|   |                              |   | 12:00 AM                  |

# 8 手順7を繰り返して、「日」「時」「分」を設定する

## 9 設定が終了したら、OKボタンを押す

撮影できる状態になります。メニュー操作で設定した場合はメニュー 画面に戻りますので、もう一度OKボタンを押してください。

- ・設定終了後、時報などに合わせてOKボタンを押すと、0秒にセットされます。
  - 初期設定の途中で MENU ボタンを押すと、それまで設定した内容が キャンセルされますが、撮影することはできます。この場合は、次回 電源を入れたときに再度、初期設定を行う画面が表示されます。
  - ここで設定した内容は、設定後メニュー操作で変更することができます。メニューの呼び出し方は「日付の表示スタイル/日付/時刻を変更する」(p.95)をご覧ください。

# 記録サイズと画質を設定する

画像の用途に応じて、画像の記録サイズと画質を設定します。 記録サイズの数値や画質の★の数は、多くなるほどプリントした時に 鮮明な画像が得られますが、画像の容量が増えるので撮影できる枚数 は少なくなります。

設定は、「▲撮影機能」メニューで行います。 操作方法は、「FULLメニューの基本操作」(p.31)と「記録サイズを選 択する」(p.41)、「画質を選択する」(p.42)をご覧ください。

## ● 選べる記録サイズと適した用途

|                                     | -        |
|-------------------------------------|----------|
| 640×480 電子メールへの添付やホームページ作成用に適しています。 | <u> </u> |
| 1024×768 はがきサイズでの印刷などに適しています。       | <b>1</b> |
| 1600×1200 A5サイズでの印刷などに適しています。       |          |
| 2048×1536 A4サイズでの印刷などに適しています。       |          |

## ● 選べる画質と適した用途

| *** | S.ファイン | 圧縮率が最も低く、A4サイズなど大きな写真のプリント<br>などに適しています。      |
|-----|--------|-----------------------------------------------|
| **  | ファイン   | 圧縮率が標準で、写真のプリントおよびパソコンの画面で<br>画像を見るときに適しています。 |
| *   | エコノミー  | 圧縮率が最も高く、電子メールへの添付やホームページ作<br>成用に適しています。      |

初期設定では、★★★が選択されています。

## ● 記録サイズ/画質と撮影可能枚数の目安

| 画質                 | S.ファイン/ | ファイン/ | エコノミー/ | 動画<br>(320×240) | 動画<br>(160 × 120) |
|--------------------|---------|-------|--------|-----------------|-------------------|
|                    | XXX     | XX    | ×      | (320/240)       | (100 × 120)       |
| $2048 \times 1536$ | 7       | 13    | 19     |                 |                   |
| 1600×1200          | 12      | 20    | 28     | れつ手小            | 155秒              |
| 1024×768           | 25      | 46    | 58     | 4219            | 10049             |
| 640×480            | 54      | 84    | 103    |                 |                   |

表の数値は、内蔵メモリ(16MB)を使用した場合の枚数です。

 この数値は、当社で設定した標準撮影条件によるもので、被写体、撮影状況、撮影 モード、使用するSDメモリーカードなどにより変わります。

#### SIMPLEメニューでの選択

このカメラには、通常の撮影メニュー(FULLメニュー)の他に、よく 使う機能を簡単に設定できるSIMPLEメニューがあります。SIMPLEメ ニューでは、記録サイズと画質を組み合わせて「画像設定」として設 定します。

SIMPLEメニューの基本操作☞p.29

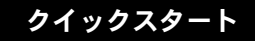

# 静止画を撮影する

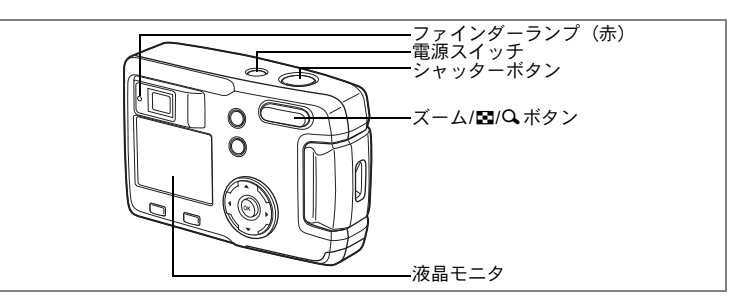

簡単に静止画を撮影します。初期設定では、ストロボは明るさに応じ て自動的に発光します。

## 1 電源スイッチを押す

電源がオンになります。

## 2 液晶モニタを見る

液晶モニタの中央のフォーカスフレームの 中が、自動でピントが合う範囲です。ズー ムボタンを押すと被写体の大きさが変わり ます。

↓ :被写体が大きく写ります。♦♦♦ :被写体が小さく写ります。

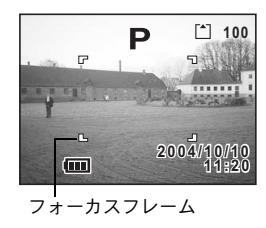

ファインダーをのぞいて、被写体の大きさを確認することができま す。

3 シャッターボタンを半押しする

ピントが合うと、液晶モニタのフォーカスフレームが緑色に変わりま す。

## 4 シャッターボタンを押す

撮影した画像が液晶モニタに1.5秒間表示(クイックビュー)されま す。撮影した画像はSDメモリーカードまたは内蔵メモリに保存され ます(保存中はファインダーランプがゆっくり点滅します)。

#### シャッターボタンの押しかた

シャッターボタンは「半押し」と「全押し」の2段階になっています。

#### ● 半押し

シャッターボタンを軽く押すと(半押し)、ピント位置、露出、ホワイトバランスがロックされます。液晶モニタやファインダーランプは次のような情報を表します。

#### 1.フォーカスフレーム

ピントが合うと枠が緑色に点灯します。ピントが合わないと、枠が赤 色に点灯します。

#### 2.ファインダーランプ

ストロボの充電が完了すると、ファインダーランプ(赤)が点灯しま す。ファインダーランプが点滅している時は、ストロボの充電中です。 ストロボの充電中や画像の記録中は撮影できません。

#### ● 全押し

シャッターボタンを下まで押すと(全押し)、撮影されます。

-[ピント合わせの苦手な条件]-

写したいものが下の例のような条件にある場合は、ピントが合わない ことがあります。こんなときは一旦撮りたいものと同じ距離にあるも のにピントを固定(シャッターボタン半押し)したまま、構図を撮りた い位置に戻してシャッターを切ります。

- 青空や白壁など極端にコントラストが低いもの
- 暗い場所、あるいは真っ黒なものなど、光の反射しにくい条件
- 細かい模様の場合
- 非常に速い速度で移動しているもの
- ・ 遠近のものが同時に存在する場合
- ・反射の強い光、強い逆光(周辺が特に明るい場合)

#### クイックビュー

撮影直後に画像が表示される「クイックビュー」は1.5 秒間表示されま す。クイックビュー表示中に 面ボタンを押すと、「消去」メニューが表 示されます。「消去」を選び、OKボタンを押すとその画像を消去するこ とができます。 2

クイックスタート

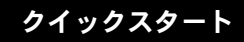

# 静止画を再生する

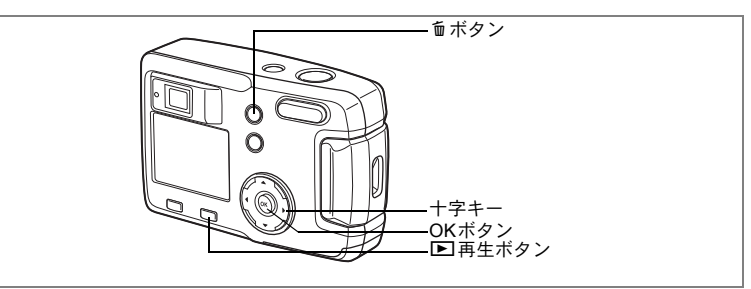

# 画像を再生する

静止画を再生します。

# 1 撮影後に ▶ 再生ボタンを押す

撮影した画像が液晶モニタに表示されま す。

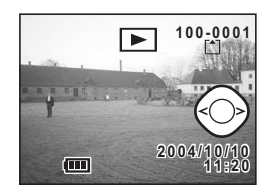

# 前後の見たい画像を再生する

静止画を前後に一枚ずつ送って再生します。

1 撮影後に ▶ 再生ボタンを押す

撮影した画像が液晶モニタに表示されます。

2 +字キー (◀▶)を押す

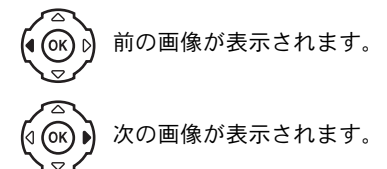

#### 表示した画像を消去するには

画像表示中に @ ボタンを押すと、消去画面 が表示されます。十字キー(▲)を押して 「消去」を選び、OK ボタンを押すとこの画 像を消去することができます。 シャッターボタンを半押しまたは全押しす ると、撮影できる状態に戻ります。

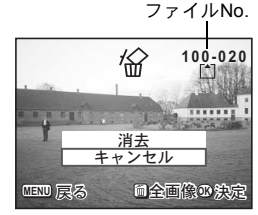

- ・再生画面に切り替えると「ファイルNo.」の数字の最も大きい画像が 最初に表示されます。
  - 液晶モニタに表示された画像は、ズーム/四/Qボタンの ↓/Q 側を押 すことで拡大して見ることもできます。
  - ・動画は、1コマ目の画像が表示されます。
  - ・ 画像が保存されていないときは、「画像がありません」と表示されます。

拡大して再生する I™p.72

# <sub>機能共通操作</sub> ボタンの機能を使用する

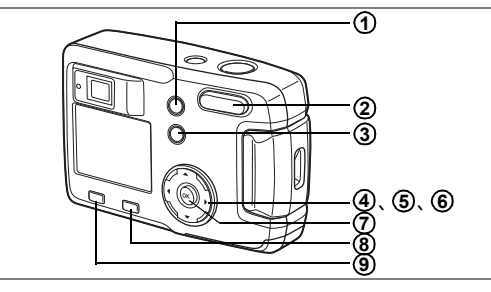

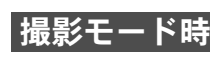

3

機能共通操作

#### <sup>●</sup>▲MFボタン 撮影方法を次のように切り替えます。 マクロモード (☞p.38)、遠景モード (☞p.38) マニュアルフォーカス (INP.38) ② ズームボタン 被写体の大きさを変えます。(☞p.59) 5 ボタン 3 ストロボの発光方法を切り替えます。(☞p.40) ④ 十字キー (◀▶) 露出補正をします。(☞p.61) ⑤ 十字キー(▲) セルフタイマー撮影、連続撮影を選びます。(☞p.57,58) 6 +字キー (▼) バーチャルモードダイヤルを表示して撮影モードを切り替えます。 (i≊p.35) (7) OKボタン メニュー項目を決定します。 ▶ 再生ボタン **(8**) 再生モードに切り替えます。(☞p.35) MENUボタン (9)

SIMPLEメニューまたは「□撮影機能」のメニューを表示します。(☞ p.33)

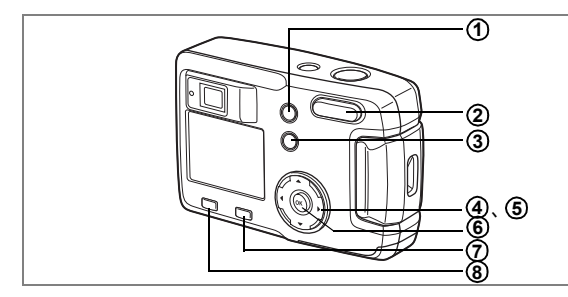

# 再生モード時

① 節ボタン

画像を消去します。(☞p.78)

② ズーム/図/Qボタン

通常再生時に Q を押すと、液晶モニタに表示される画像の大きさを 変えることができます。(☞p.72) 通常再生時に ■を押すと、一度に9画像を表示します。(☞p.74)

③ 0---ボタン

画像を消去できないようにします。(☞p.80)

④ 十字キー (◀▶)

前後の見たい画像を表示します。(☞p.24)

⑤ 十字キー(▲)

DPOFの設定を行います。(☞p.81)

⑥ OKボタン

メニューで選択した機能を保存します。(10% p.29、 p.31) 拡大再生時、9画像表示時にOKボタンを押すと、通常再生の画面に切 り替わります。(10% p.72、 74)

(7) ● 再生ボタン

撮影モードに切り替えます。

⑧ MENUボタン

SIMPLEメニューまたは「▶ 再生機能」のメニューを表示します。 (☞p.29、p.33) 3

機能共通操作

MENUを設定する

MENUボタンを押すと、液晶モニタにメニューが表示されます。メ ニューを使用して、機能の設定や設定した内容をメモリ(保存)した り、カメラの設定を変更することができます。

メニューには、よく使う機能を簡単に設定できるSIMPLEメニューと、 すべての機能を設定できるFULLメニューの2種類があります。本書で は、メニュー操作の説明にFULLメニュー画面を使用しています。

# メニューの表示方法

撮影モードまたは再生モードで MENUボタンを押す 初期設定では、SIMPLEメニュー画面が表

初期設定では、SIMPLEメニュー画面が表 示されます。

| 画像設定          | ◆最高画質→              |
|---------------|---------------------|
| 動画<br> デジタルズー | ムオン                 |
| 記録サイ<br>画質★★  | ズ2048x1536<br>★の設定で |
| MENU 戻る       | @FULL®決定            |

SIMPLEメニュー

## 2 ズーム/国/Qボタンを押す

FULLメニュー画面が表示されます。 再度ズーム/■/Q、ボタンを押すと、SIMPLE メニュー画面に戻ります。

| □撮影機能   |            |
|---------|------------|
| 記録サイズ   | 2048x1536  |
| 画質      | ***        |
| ホワイトバラ  | ンス AWB     |
| AFエリア   | マルチ        |
| 測光方式    | Ø          |
| MENU 戻る | ③SIMPLE®決定 |

FULLメニュー

メニューの表示状態は、カメラの電源をオフにしても保存されます。 FULLメニューを表示した状態で、カメラの電源をオフにすると、次回 は初めからFULLメニューが表示されます。

FULLメニューからSIMPLEメニューに切り替えると、SIMPLEメニュー にない項目の設定値は、初期値に戻ります。

3

1

# SIMPLEメニューの基本操作

SIMPLEメニュー画面にはよく使うメニューだけが表示されます。 撮影 モードでも再生モードでも同じメニューが表示されます。

## 1 十字キー(▲▼)で項目を選択する

+字キー(▲▼)で選択枠が上下に移動します。画面の下側に選択枠 で囲まれた項目の説明が表示されます。

## 2 十字キー(◀▶)で設定を切り替える

2'選択画面があるときには十字キー(▶)で選択画面に移行 する

設定が終了したら、OKボタンを押すとメニュー画面に戻ります。

# 3 OKボタンを押す

設定が保存され、撮影または再生できる状態になります。

- ・OKボタンを押して設定を保存する前に、OKボタン以外のボタンを押 してメニュー画面を閉じると、設定は保存されません。
  - OKボタンを押してメニュー画面を閉じても、電源をオンにしたまま 電池を取り出したりするなど誤った操作で電源をオフにすると設定 は保存されません。

| 項目          | 内容                            | 参照          |
|-------------|-------------------------------|-------------|
| 画像設定        | 静止画の記録サイズと画質を設定します。           | p.43        |
| 動画          | 動画の記録サイズ、色の設定、早送り動画の倍率を設定します。 | p.64<br>∼69 |
| デジタルズーム     | デジタルズームを使用するかしないかを設定します。      | p.60        |
| デジタルフィルタ    | 撮影済みの画像をフィルタ処理します。            | p.92        |
| フォーマット      | SDメモリーカードまたは内蔵メモリを初期化します。     | p.94        |
| 日時設定        | 日付、時刻の設定、表示スタイルの設定を行います。      | p.95        |
| Language/言語 | メニューやメッセージを表示する言語を切り替えます。     | p.95        |
| 画面設定        | 起動画面やメニュー背景画を変更します。           | p.96        |
| USB接続       | USB接続モードを変更します。               | p.99        |

# SIMPLEメ<u>ニュー一覧</u>

3

機能共通操作

## SIMPLEメニューの操作例

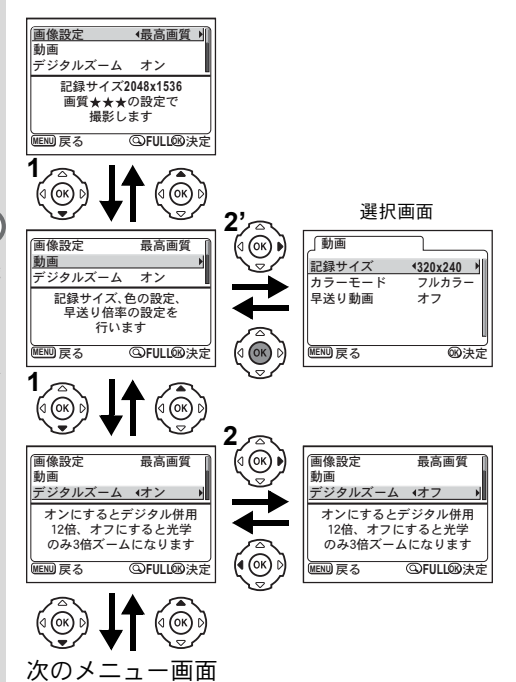

3 機能共通操作

# FULLメニューの基本操作

FULLメニュー画面には、すべてのメニューが表示されます。メニューの種別ごとに、「□撮影機能」メニュー、「□□再生機能」メニュー、「↓ 詳細設定」メニューが表示されます。

## 1 十字キー(◀▶)でメニュー種別を選択する

選択枠がメニュータブにあるとき、十字キー(◀▶)でメニュー種別 を変更できます。

## 2 十字キー(▲▼)で項目を選択する

十字キー(▲▼)で選択枠が上下に移動します。

3 十字キー(◀▶)で設定を切り替える

# 3'選択画面があるときには十字キー(▶)で選択画面に移行 する

設定が終了したら、OKボタンを押すとメニュー画面に戻ります。

## 4 OKボタンを押す

設定が保存され、撮影または再生できる状態に戻ります。

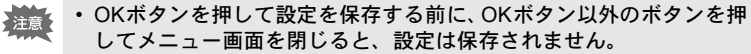

 OKボタンを押してメニュー画面を閉じても、電源をオンにしたまま 電池を取り出したりするなど誤った操作で電源をオフにすると設定 は保存されません。 3

機能共通操

作

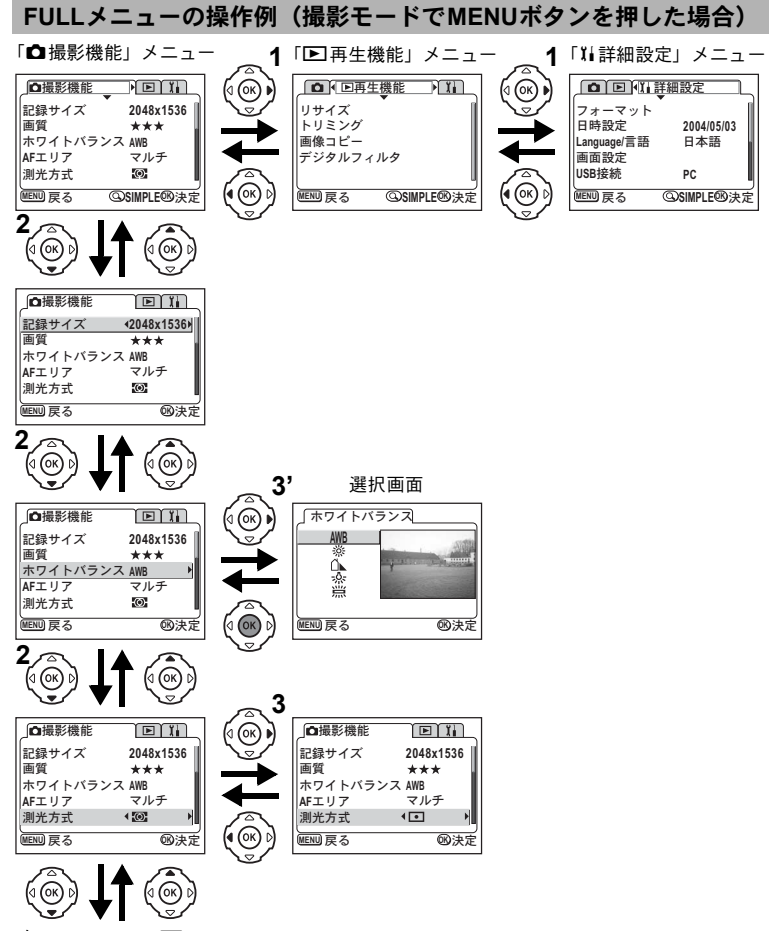

次のメニュー画面

- ・メニュー表示中にシャッターボタンを半押しすると、撮影モードに切り替わります。その場合、設定は保存されません。
  - ・撮影モードからメニューを表示させると「□ 撮影機能」メニューが 表示され、再生モードからメニューを表示させると「□ 再生機能」 メニューが表示されます。

3

機能共通操作

# FULLメニュー一覧

## 「□撮影機能」 メニュー

| 項目           | 内容                                   | 初期設定             | ₽ <b>``A</b><br>290=8*<br>7¶=21=1 | 9 <u>0</u> | 参照          |
|--------------|--------------------------------------|------------------|-----------------------------------|------------|-------------|
| 記録サイズ        | 画像の画素数が選べます。                         | 2048×1536        | 0                                 | 320×240    | p.41,<br>64 |
| 画質           | 画像の圧縮率が選べます。                         | ***              | 0                                 | ×          | p.42        |
| ホワイトバラ<br>ンス | 撮影時の光の状態に合わせて<br>色を調整します。            | AWB<br>(オート)     | 0                                 | 0          | p.44        |
| AFエリア        | オートフォーカスの対象にな<br>る範囲を変更します。          | マルチ              | 0                                 | ×          | p.45        |
| 測光方式         | 露出を決定する測光方式を設<br>定します。               | <b>@</b><br>(分割) | 0                                 | 0          | p.46        |
| 感度           | 感度を設定します。                            | オート              | 0                                 | ×          | p.47        |
| 動画           | 動画の記録サイズ、カラー<br>モード、早送り動画を設定し<br>ます。 | _                | ×                                 | 0          | p.64<br>∼69 |
| デジタルズー<br>ム  | デジタルズームを使用するか<br>使用しないかを設定します。       | オン               | 0                                 | 0          | p.60        |
| モードメモリ       | 電源オフ時に撮影機能の設定<br>値をメモリします。           | _                | 0                                 | 0          | p.70        |
| シャープネス       | シャープネスを設定します。                        | 標準               | 0                                 | ×          | p.48        |
| 彩度           | 彩度を設定します。                            | 標準               | 0                                 | ×          | p.49        |
| コントラスト       | コントラストを設定します。                        | 標準               | 0                                 | ×          | p.50        |

「×」の項目は、メニュー画面上では設定を変更できますが、作動には 反映されません。

## 「▶再生機能」メニュー

| 項目       | 内容                            | 参照   |
|----------|-------------------------------|------|
| リサイズ     | 画像のサイズを変更します。                 | p.88 |
| トリミング    | 画像をトリミングします。                  | p.90 |
| 画像コピー    | 内蔵メモリとSDメモリーカード間でファイルをコピーします。 | p.76 |
| デジタルフィルタ | 撮影済みの画像をフィルタ処理します。            | p.92 |

3 機能共通操作

# 「↓↓詳細設定」メニュー

| 項目          | 内容                        | 参照   |
|-------------|---------------------------|------|
| フォーマット      | SDメモリーカードまたは内蔵メモリを初期化します。 | p.94 |
| 日時設定        | 日付、時刻、表示スタイルを設定します。       | p.95 |
| Language/言語 | メニューやメッセージを表示する言語を切り替えます。 | p.95 |
| 画面設定        | 起動画面やメニュー背景画を設定します。       | p.96 |
| USB接続       | USB接続モードを変更します。           | p.99 |
| スリープ        | 節電機能を設定します。               | p.98 |
| オートパワーオフ    | 自動的に電源が切れるようにします。         | p.98 |
| リセット        | 設定を初期値に戻します。              | p.99 |
## <sub>撮影</sub> 撮影のための機能を設定する

#### モードを切り替える

撮影ができる状態を撮影モード、再生や消去ができる状態を再生モー ドといいます。

#### 撮影モードと再生モードを切り替える

- ・撮影モードから再生モードへは、
   ▶ 再生ボタンを押して切り替えます。
- 再生モードから撮影モードへは、
   ■再生ボタンを押すか、シャッターボタンを全押しまたは半押しして切り替えます。

#### 撮影モードを選ぶ

撮影モードはバーチャルモードダイヤルを表示して選択します。12種 類の撮影モードがあります。

| Р           | プロ     | <b>Iグラム</b> | シャッター速度と絞りをカメラが自動<br>的に設定して静止画を撮影します。 | p.51 |
|-------------|--------|-------------|---------------------------------------|------|
| 1           |        | 風景          | 風景写真をきれいに仕上げます。                       |      |
|             |        | 夜景          | 夜景など暗いシーンをきれいに仕上げ<br>ます。              |      |
| 23          | Ľ      | 夜景ポートレート    | 暗いシーンでの人物をきれいに仕上げ<br>ます。              |      |
| 0           | クエ     | ポートレート      | 人物をきれいに仕上げます。                         |      |
| <b>==</b> B | テヤー    | サーフ&スノー     | 砂浜や雪山などの背景の明るい場所で<br>の写真をきれいに仕上げます。   | p.52 |
| *           | ÷      | 花           | 花の写真をきれいに仕上げます。                       |      |
| ¥           | –<br>۲ | パーティ        | パーティの写真を、背景を活かしてきれ<br>いに仕上げます。        |      |
| 79          |        | 料理          | テーブル上を見たままに鮮やかに仕上<br>げます。             |      |
| r <u>a</u>  |        | ペット         | ペットの写真を、毛色を活かしてきれい<br>に仕上げます。         |      |
| , <b>8</b>  | 動画     | iモード        | 動画を撮影します。                             | p.62 |
|             | パノ     | ラマアシストモード   | 付属のソフトウェアでパノラマ写真を<br>作成するための画像を撮影します。 | p.55 |

4

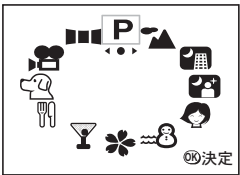

2 +字キー(◀▶)で設定したいモー ドを選ぶ

撮影モードで十字キー(▼)を押す

バーチャルモードダイヤルが表示されま

絵記号が四角の枠で表示されます。

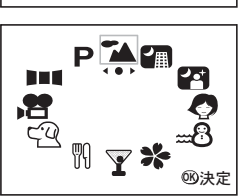

## 3 OKボタンを押す

1

4 撮影 す。

選んだ撮影モードのアイコンが表示され、 撮影できる状態に戻ります。

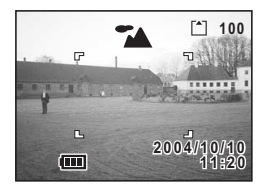

## 撮影情報を表示する

OKボタンを押すたびに、液晶モニタの表示が切り替わります。

#### 通常表示

電源をオンしたときに表示される状態で す。 撮影情報を表示します。

1 ストロボ 2 撮影方法 3 フォーカスモード 4 撮影モード 5 AFフレーム 6 カード/内蔵メモリ 7 撮影可能残量 8 バッテリーマーク 9 日時

#### ヒストグラム表示

明度分布を表示します。 横軸は明るさ(左端が最も暗く、右端が 最も明るい)、縦軸はピクセル数を表わし ます。

1シャッター速度 2絞り値

3ヒストグラム

(1、2はシャッターボタンを半押しした時<sup>1</sup> に表示されます。)

#### 情報表示なし

撮影情報を表示しません。

- オートフォーカス時には、AFフレームが 表示されます。
- 設定を変更したときは、数秒間、設定内容を表示します。

#### 液晶モニタオフ

液晶モニタをオフにします。

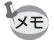

増動画モード、■■■パノラマモードでは、
液晶モニタをオフにはできません。

ディスプレイモードの設定を保存する™ p.70

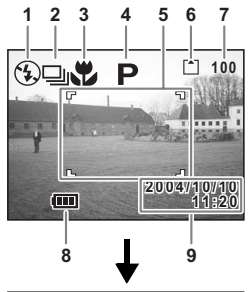

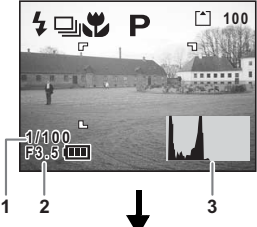

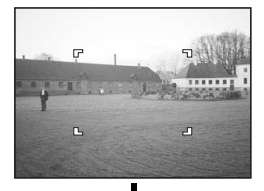

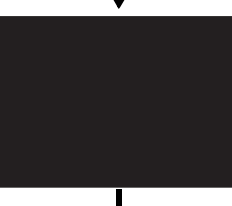

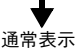

4

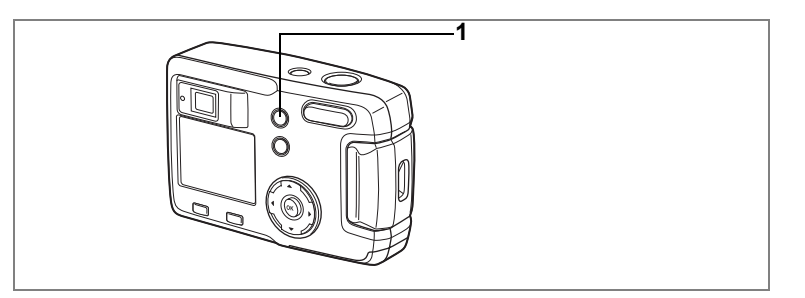

## フォーカスの設定を変える

フォーカスモード

| 4  |  |
|----|--|
| 撮影 |  |

| (表示なし) | オートフォーカス<br>モード   | シャッターボタンを半押ししたときに、AFエリア<br>にあるものにピントを合わせます。被写体までの<br>距離が50cm以上のときに使用します。     |
|--------|-------------------|------------------------------------------------------------------------------|
| , T    | マクロモード            | 被写体までの距離が約2cm~60cmのときに使用<br>します。シャッターボタンを半押ししたときに、<br>AF エリアにあるものにピントを合わせます。 |
|        | 遠景モード             | 遠くにあるものを撮影するときに使用します。                                                        |
| MF     | マニュアルフォーカ<br>スモード | 手動でピントを合わせます。                                                                |

#### 1 撮影モードで**𝒴**▲MFボタンを押す

押すたびにフォーカスモードが切り替わり、設定したモードが液晶モ ニタに表示されます。 設定したフォーカスモードで撮影できます。

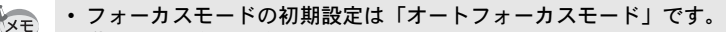

- ・動画モード(IIP.62)では「オートフォーカスモード」のみになります。
  - 「マクロモード」でストロボを使用すると、露出オーバーになったり、 画面の右下にケラレが発生することがあります。
- マクロモードでは、レンズが広角側に固定されます。

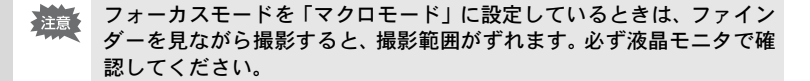

#### マニュアルでフォーカスを設定する

MF時は、十字キー(▲▼)を押すと画面中央部が液晶モニタいっぱい に拡大表示されます。

表示されたモニタ画像を見ながら、十字キーでピントをあわせます。 端に現在のフォーカス位置がバー表示されます。

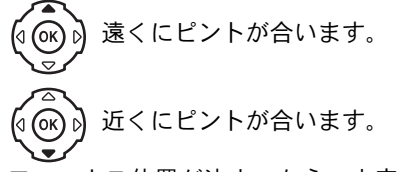

フォーカス位置が決まったら、十字キー(▲▼)以外のボタンを押す か、または十字キーから指を離して約5秒たつと、通常の撮影画面に切 り替わります。

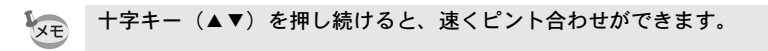

フォーカスモードを保存する™p.70

(4)

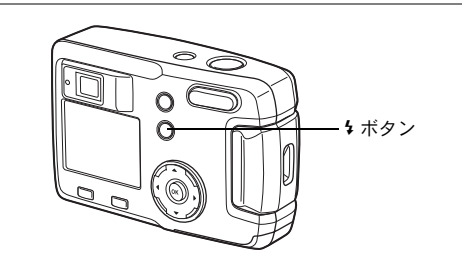

## ストロボの発光方法を選択する

| (表示なし) | オート       | 明るさに応じて自動的にストロボを発光します。                          |
|--------|-----------|-------------------------------------------------|
| •      | 発光禁止      | 明るさにかかわらず常にストロボは発光しませ<br>ん。                     |
| 4      | 強制発光      | 明るさにかかわらず常にストロボを発光します。                          |
| Å      | オート+赤目軽減  | ストロボの光が目に反射して、赤く写るのを軽減<br>します。自動的にストロボを発光します。   |
| ®ı     | 強制発光+赤目軽減 | ストロボの光が目に反射して、赤く写るのを軽減<br>します。<br>常にストロボを発光します。 |

- 次のいずれかの場合、常に発光禁止になります。
   撮影モードが動画モード、連続撮影時、マルチ連写時、フォーカス モードが遠景モード
- ストロボ撮影時には、測光のための補助光として撮影前に必ずストロ ボを一度発光させます。
- 「オート+赤目軽減」または「強制発光+赤目軽減」では、撮影の前に、瞳を小さくさせるためにストロボを一度発光させ、少し間をおいてからストロボ撮影をします。

#### 1 撮影モードで 5 ボタンを押す

押すたびに発光方法が切り替わり、マークが液晶モニタに表示されま す。

設定したストロボ発光方法で撮影ができる状態になります。

ストロボ発光方法を保存する☞p.70

4 撮影

XE

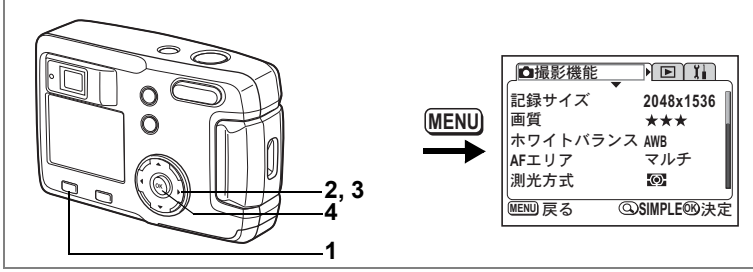

#### P┶澹終Ÿℍ씦◗◾◖

#### 記録サイズを選択する

画像の記録画素数を「2048×1536」「1600×1200」「1024×768」「640 ×480」から選べます。

画素数が多くなるほど、画像が大きくなり容量も増えます。 また、画像の容量は設定している画質によっても異なります。

| 2048×1536 | A4サイズでの印刷などに適しています。         |
|-----------|-----------------------------|
| 1600×1200 | A5サイズでの印刷などに適しています。         |
| 1024×768  | はがきサイズでの印刷などに適しています。        |
| 640×480   | 電子メールへの添付やホームページ作成用に適しています。 |

## **1** 撮影モードでMENUボタンを押す

「●撮影機能」メニューが表示されます。 SIMPLEメニュー(☞p.28)が表示されていたら、ズーム/■/Qボタ ンを押してください。

- 2 十字キー(▲▼)を押して「記録サイズ」を選ぶ
- 3 十字キー(◀▶)で記録サイズを切 り替える
- **4** OKボタンを押す

撮影できる状態になります。

| □撮影機能   |             |
|---------|-------------|
| 記録サイズ   | 42048x1536▶ |
| 画質      | ***         |
| ホワイトバラン | /スAWB       |
| AFエリア   | マルチ         |
| 測光方式    | Ø           |
| MENU 戻る | 100決定       |
|         |             |

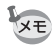

- ・「動画モード」では「320×240」、「160×120」から選べます。(☞p.64)
  - 記録サイズを大きくすると、プリントしたときに、より鮮明な画像が 得られます。
  - ・ SIMPLEメニューでは、画質と記録サイズを組み合わせて「画像設定」 として設定します。(☞p.43)

(4)

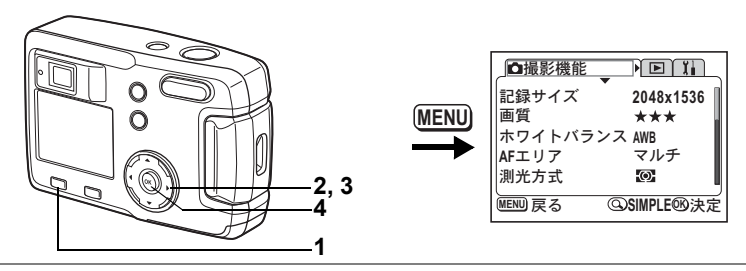

#### ₽‰@₽@₩₿₩Ÿ₩¢₹₽■€

#### <u>画質を選択する</u>

画像の圧縮率が選べます。

★の数が多いほど、画質はきれいになり容量も増えます。 また、画像の容量は、設定している記録サイズによっても異なります。

| *** | S.ファイン | 圧縮率が最も低く、A4サイズなど大きな写真のプリント<br>などに適しています。      |
|-----|--------|-----------------------------------------------|
| **  | ファイン   | 圧縮率が標準で、写真のプリントおよびパソコンの画面で<br>画像を見るときに適しています。 |
| *   | エコノミー  | 圧縮率が最も高く、電子メールへの添付やホームページ作<br>成用に適しています。      |

#### 1 撮影モードでMENUボタンを押す

「□撮影機能」メニューが表示されます。 SIMPLEメニュー(☞p.28)が表示されていたら、ズーム/国/Qボタ ンを押してください。

- 2 +字キー (▲▼)を押して「画質 | を 選ぶ
- 3 +字キー(◀▶)で画質を切り替える
- 4 OKボタンを押す

撮影できる状態になります。

| ┛撮影機能    |            |
|----------|------------|
| 記録サイズ    | 2048x1536  |
| 画質       | <b>*★★</b> |
| ホワイトバランス | AWB        |
| AFエリア    | マルチ        |
| 測光方式     | Ð          |
| MENU 戻る  | ®決定        |

(4) 撮影

SIMPLEメニューでの設定

SIMPLEメニューでは、記録サイズと画質を組み合わせて「画像設定」として設定します。選択できるのは次の4種類です。

| 画像設定  | 記録サイズ     | 画質  |
|-------|-----------|-----|
| 最高画質  | 2048×1536 | *** |
| 高画質   | 1600×1200 | **  |
| 標準画質  | 1024×768  | **  |
| メール画質 | 640×480   | **  |

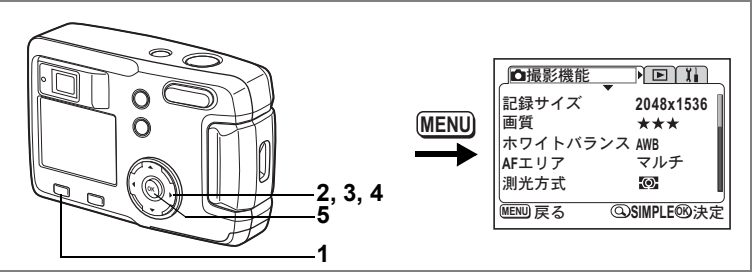

#### P ┶@❷ @ ==8 \* Y \ @ ■■

## ホワイトバランスを調整する

撮影時の光の状態に応じて画像を自然な色あいに調整できます。

| AWB            | オート | 調整をカメラにまかせます。                     |
|----------------|-----|-----------------------------------|
| 淤              | 太陽光 | 太陽の下で撮影するときに設定します。                |
| ۵ <b>۲</b>     | 日陰  | 日陰で撮影するときに設定します。                  |
| <i></i> .<br>∧ | 白熱灯 | 電球など白熱灯で照明されたものを撮影するときに設定<br>します。 |
| 澎              | 蛍光灯 | 蛍光灯で照明されたものを撮影するときに設定します。         |

### **1** 撮影モードでMENUボタンを押す

「●撮影機能」メニューが表示されます。 SIMPLEメニュー(☞p.28)が表示されていたら、ズーム/図/Qボタ ンを押してください。

- 2 十字キー(▲▼)を押して「ホワイトバランス」を選ぶ
- 3 +字キー (▶)を押す

ホワイトバランス選択画面が表示されま す。

- 4 十字キー(▲▼)で設定を切り替える
- 5 OKボタンを2回押す

撮影できる状態になります。

ホワイトバランスを保存するI™p.70

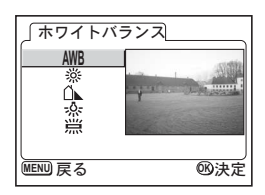

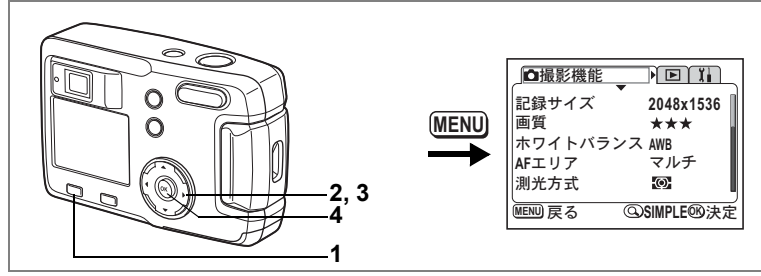

#### P & @ @ @ ==8 \* Y N @ ] = (

## オートフォーカス範囲を設定する

オートフォーカスの対象となる範囲(AFエリア)を変更できます。

マルチ 通常範囲 スポット フォーカスが合う範囲を狭くします。

#### **1** 撮影モードでMENUボタンを押す

「□撮影機能」メニューが表示されます。 SIMPLEメニュー(INP.28)が表示されていたら、ズーム/図/Qボタ ンを押してください。

## 2 十字キー (▲▼)を押して「AFエリア」を選ぶ

- 3 十字キー(◀▶)でAFエリアを切り 替える
- 4 OKボタンを押す 撮影できる状態になります。

| □撮影機能            | <b>D</b> ĭi                            |
|------------------|----------------------------------------|
| 記録サイズ            | 2048x1536                              |
| 画頁<br>  ホワイトバランス | ★★★<br>AWB                             |
| AFエリア            | (マルチ )                                 |
| 測光方式             | 0                                      |
| MENU 戻る          | ······································ |

(4)

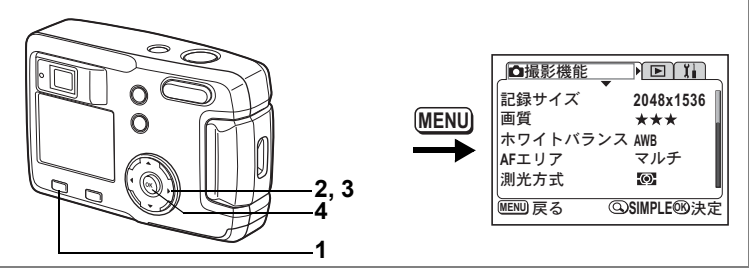

#### P ┶@❷ @ ==8 \* Y \ @ ■■

## 測光範囲を設定する

画面のどの部分で明るさを測り、露出を決定するのかを設定します。

| Ø  | 分割    | 画面全体をきめ細かく測光して露出を決定します。 |
|----|-------|-------------------------|
| () | 中央部重点 | 画面中央を重点的に測光して露出を決定します。  |
| •  | スポット  | 画面の中央のみを測光して露出を決定します。   |

## 1 撮影モードでMENUボタンを押す

「●撮影機能」メニューが表示されます。 SIMPLEメニュー(☞p.28)が表示されていたら、ズーム/■/Qボタ ンを押してください。

## 2 十字キー(▲▼)を押して「測光方式」を選ぶ

- 3 十字キー(◀▶)で測光方式を切り 替える
- 4 OKボタンを押す 撮影できる状態になります。

□ 日撮影機能 正録サイズ 2048x1536 画質 ★★★ ホワイトバランス AWB AFエリア マルチ 測光方式 ▲図 → MENU) 戻る 砂決定

測光方式を保存するI™p.70

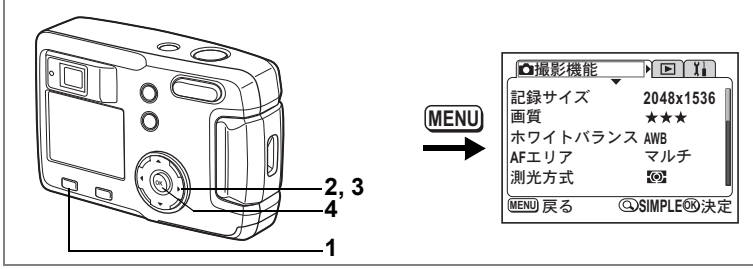

#### Р┶╔╔*┥*┉╝┿┰╢╼╝╸

### 感度を設定する

撮影する場所の明るさに応じて、感度を設定することができます。

| オート | 設定をカメラにまかせます。                     | 撮 |
|-----|-----------------------------------|---|
| 50  | • 咸度が低い(数字が小さい)ほど、ノイズの少ないシャープな画像が | 影 |
| 100 | 得られます。暗い場所ではシャッター速度が遅くなります。       |   |
| 200 | • 感度が高い(数字が大きい)ほど、暗い場所でもシャッター速度を速 |   |
| 400 | くできます。画像にはノイスか増えます。               |   |

## **1** 撮影モードでMENUボタンを押す

「●撮影機能」メニューが表示されます。 SIMPLEメニュー(☞p.28)が表示されていたら、ズーム/図/Qボタ ンを押してください。

- 2 十字キー(▲▼)を押して「感度」を選ぶ
- 3 +字キー(◀▶)で感度を切り替える
- 4 OKボタンを押す 撮影できる状態になります。

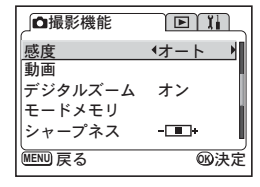

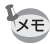

オートで設定される感度は50~200のみになります。

感度設定を保存する™p.70

4

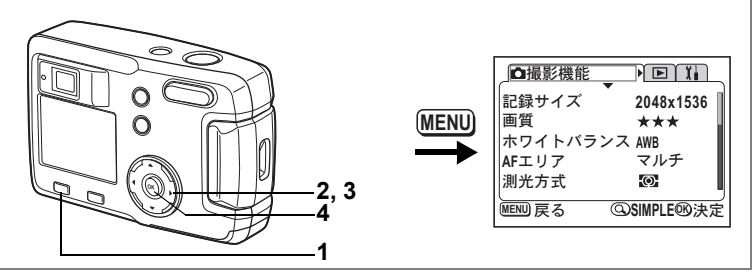

#### Р┶╔╔*┥*┉╝┿┰╢╼╝╸

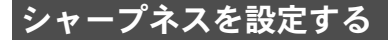

画像の輪郭をシャープまたはソフトにします。

#### 1 撮影モードでMENUボタンを押す

「□撮影機能」メニューが表示されます。 SIMPLEメニュー(☞p.28)が表示されていたら、ズーム/図/Qボタ ンを押してください。

- 2 十字キー (▲▼)を押して「シャープネス」を選ぶ
- 3 十字キー (◀▶) で (標準)、 (ハード)、 (ソフト)を切り替える
- 4 OKボタンを押す

撮影できる状態になります。

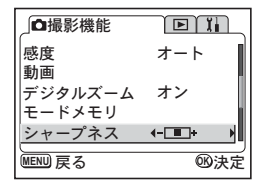

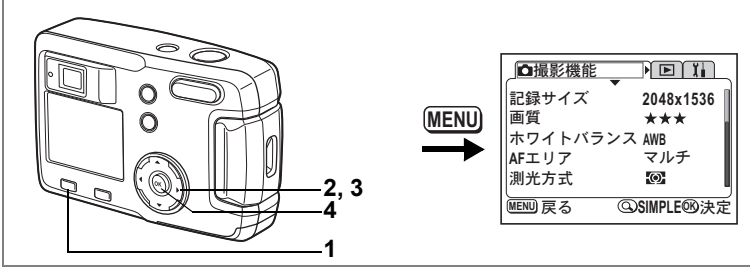

#### P┶╔⋳⊘┉ଃᄽ测ѽ┚■▌

## 彩度を設定する

色の鮮やかさを設定します。

**1** 撮影モードでMENUボタンを押す

「□撮影機能」メニューが表示されます。 SIMPLEメニュー(INSTP.28)が表示されていたら、ズーム/図/Qボタ ンを押してください。

- 2 +字キー(▲▼)を押して「彩度」を選ぶ
- 3 十字キー (◀▶) で□■ (標準)、□■ (強)、■■ (弱) を切り替える
- 4 OKボタンを押す

撮影できる状態になります。

| □撮影機能   |                                        |
|---------|----------------------------------------|
| 彩度      | <- <b>□</b> + )                        |
| コントラスト  |                                        |
|         |                                        |
|         |                                        |
|         |                                        |
| MENU 戻る | 1100 1100 1100 1100 1100 1100 1100 110 |

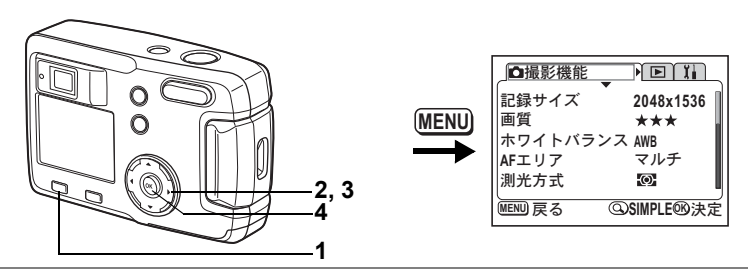

#### P┶╔꼍⊘₌ଃ҂Ү╖ѽ◗◾◖

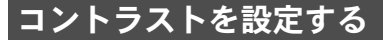

画像の明暗差を設定します。

#### 1 撮影モードでMENUボタンを押す

「□撮影機能」メニューが表示されます。 SIMPLEメニュー(INFP.28)が表示されていたら、ズーム/図/Qボタ ンを押してください。

- 2 十字キー(▲▼)を押して「コントラスト」を選ぶ
- 3 十字キー (◀▶) で (標準)、 (強)、 (弱) を切り替える
- 4 OKボタンを押す

撮影できる状態になります。

| □撮影機能   |                                        |
|---------|----------------------------------------|
| 彩度      |                                        |
| コントラスト  | <b>∢-</b> - <b>■</b> + →               |
|         |                                        |
|         |                                        |
|         | L                                      |
| MENU 戻る | 11000000000000000000000000000000000000 |

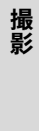

(4)

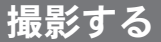

SDメモリーカードをセットしているときは、画像はすべてカードに記 録されます。カードをセットしていないときは、カメラの内蔵メモリ に記録されます。

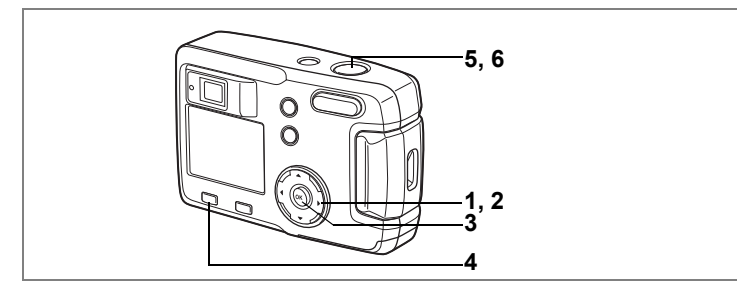

## 機能を設定して撮影する(プログラムモード)

プログラムモード(**P**)では、シャッター速度と絞りをカメラが自動 的に設定して静止画を撮影します。必要に応じて、ユーザーがすべて の機能を変更できます。

- 撮影モードで十字キー(▼)を押す バーチャルモードダイヤルが表示されます。
- 2 十字キー(◀▶)でプログラムモー ド(P)を選ぶ
- 3 OKボタンを押す 撮影できる状態になります。
- 4 使用する機能を設定する 機能の設定のしかたは、「撮影のための機能を設定する」(p.35~p.50)

後能の設定のしたは、「取影のための後能を設定する」(p.33~ p.30) をご覧ください。

- 5 シャッターボタンを半押しする ピントが合うと、液晶モニタのフォーカスフレームが緑色に変わります。
- 6 シャッターボタンを押す

撮影されます。

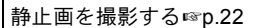

(4)

撮影

¥ \*\*=€

⑧決定

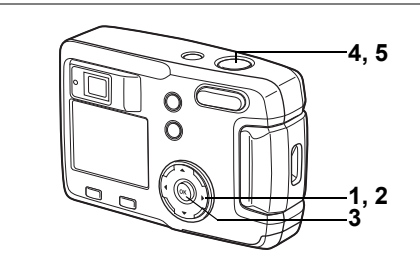

## シーンにあわせた撮影をする(ピクチャーモード)

撮りたいシーンにあわせた設定で撮影します。

#### ピクチャーモードについて

ピクチャーモードには、以下の9つのモードがあります。

| 1                  | 風景       | 風景写真をきれいに仕上げます。                     |
|--------------------|----------|-------------------------------------|
|                    | 夜景       | 夜景など暗いシーンをきれいに仕上げます。                |
| 2                  | 夜景ポートレート | 暗いシーンでの人物をきれいに仕上げます。                |
| 0                  | ポートレート   | 人物をきれいに仕上げます。                       |
| :::: <sup>[]</sup> | サーフ&スノー  | 砂浜や雪山などの背景の明るい場所での写真をきれ<br>いに仕上げます。 |
| *                  | 花        | 花の写真をきれいに仕上げます。                     |
| ¥                  | パーティ     | パーティの写真を、背景を活かしてきれいに仕上げ<br>ます。      |
| 60                 | 料理       | テーブル上を見たままに鮮やかに仕上げます。               |
| ଟ୍ୟି               | ペット      | ペットの写真を、毛色を活かしてきれいに仕上げま<br>す。       |

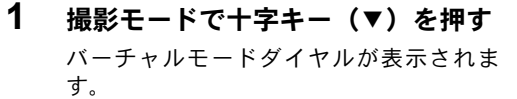

- 2 +字キー(◀▶)でピクチャーモ· ドを選ぶ
- 3 OKボタンを押す

ピクチャーモードが選択されます。 ここでは ▲ (風景モード)を選んだ例を示します。

- 4 シャッターボタンを半押しする ピントが合うと、液晶モニタのフォーカスフレームが緑色に変わりま す。
- 5 シャッターボタンを押す 撮影されます。

- ピクチャーモードでは、露出補正、彩度、コントラスト、シャープネ XE ス、ホワイトバランスが自動的に各モードの最適な値に設定されます (設定値は変更することもできます)。
- 「夜景」「夜景ポートレート」では、カメラぶれを防ぐため、三脚等に固 注意 定して撮影してください。

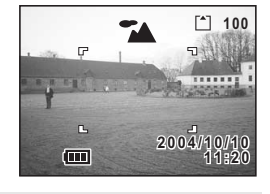

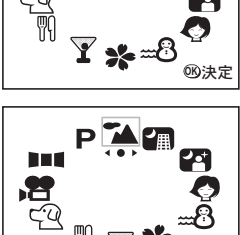

III P

4 撮影

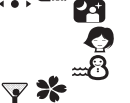

#### ペットモードで撮影する

ペットモードでは、ペットの毛色を活かしてきれいに写すことができます。

撮りたいペットの毛色が白っぽいか、黒っぽいかでアイコンの色を選 択してください。

#### 1 撮影モードで十字キー(▼)を押す

バーチャルモードダイヤルが表示されま す。

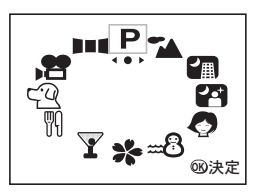

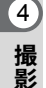

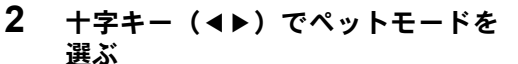

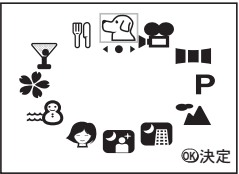

#### 3 十字キー (▲▼) で 空または 望を選ぶ

ペットアイコンには犬柄と猫柄の2種類あります。ペットモードを選択しているときに、Qボタンを押すと、空と2、 2と で絵柄を切り替えることができます。

※大アイコンと猫アイコンは、絵柄がちがうだけで、撮影結果には変 化はありません。お好みで使い分けてください。

#### 4 OKボタンを押す

ペットモードが選択されます。

#### 5 シャッターボタンを半押しする

ピントが合うと、液晶モニタのフォーカスフレームが緑色に変わりま す。

6 シャッターボタンを押す

ペットモードで撮影されます。

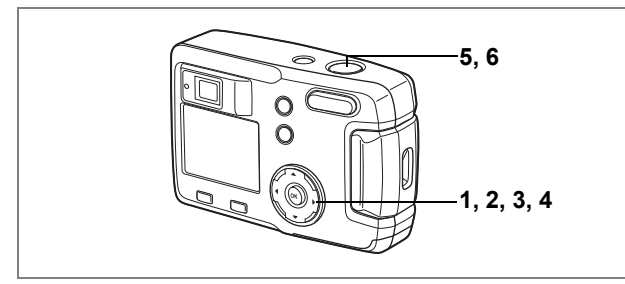

## パノラマ撮影をする(パノラマアシストモード)

付属のソフトウェア(ACDSee for PENTAX)では、何枚かの写真をつ なぎ合わせて、簡単にパノラマ写真を作成することができます。パノ ラマアシストモードで画像の端と端が重なるように撮影した写真をつ なぎ合わせると、1枚のパノラマ写真に仕上がります。

撮影モードで十字キー(▼)を押す
 バーチャルモードダイヤルが表示されます。

- 2 十字キー(◀▶)でパノラマアシス ト(■■■)を選ぶ
- 3 OKボタンを押す

## 4 十字キーでつなげる方向を選ぶ

- ◀ 画像を左につなぎます。
- ▶ 画像を右につなぎます。
- ▲ 画像を上につなぎます。
- ▼ 画像を下につなぎます。

ここでは▶を選んだ場合について説明しま す。

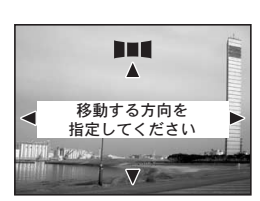

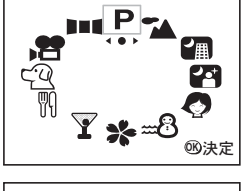

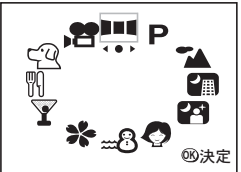

## 5 1枚目の画像を撮影する

シャッターボタンを押すと1枚目の画像が 撮影され、1枚目の画像の右端が液晶モニタ の左端に透過表示されます。

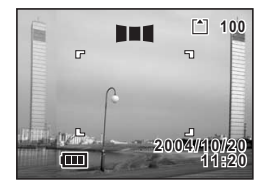

#### 6 カメラを右に移動し2枚目の画像を 撮影する

実画像表示が左端の透過表示に重なるよう にカメラを移動し、シャッターを切ります。 3枚目以降の画像も、手順5、6を繰り返し て撮影します。

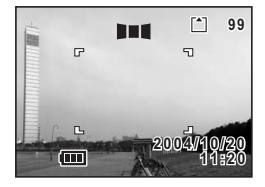

画像をつなげる方向を変えるには、手順1か らやり直してください。

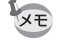

4

- パノラマ撮影を中止するには、パノラマアシストモード以外のモードに 切り替えてください。
- ・パノラマ写真の作成はカメラ本体ではできません。付属のソフトウェア(ACDSee for PENTAX)を使用します。パノラマ写真の作成については、別冊の「PC接続編」を参照してください。
  - パノラマアシストモードでは、連続撮影、マルチ連写はできません。

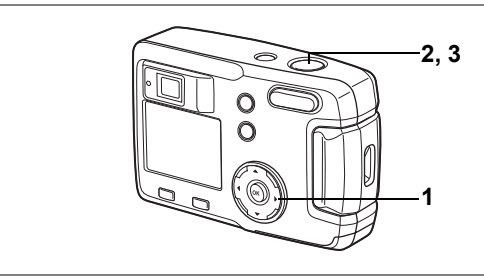

#### P┶個፼⊘┉ଃᄽӮℍՉ,啥◗◾◖

## セルフタイマーを使って撮影する

シャッターボタンを押してから10秒後、または2秒後に撮影します。

- 1 撮影モードで十字キー(▲)を押して、液晶モニタにじまたは % を表示させる
- シャッターボタンを半押しする ピントが合うと、液晶モニタのフォーカス フレームが緑色に変わります。

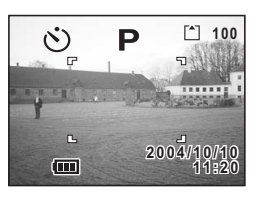

- 3 シャッターボタンを押す
  - ③ セルフタイマーが起動し、セルフタイマーランプが約7秒間点灯し ます。セルフタイマーランプが点滅をはじめてから約3秒後に撮影 されます。
  - ※ セルフタイマーが起動し、セルフタイマーランプが点滅をはじめ てから約2秒後に撮影されます。
  - 液晶モニタに撮影までの秒数がカウントダウン表示されます。
    - カウントダウン表示中に十字キーや MENU ボタンなどのボタンを押 すと、セルフタイマーは解除されます。

静止画を再生する™p.24

(4)

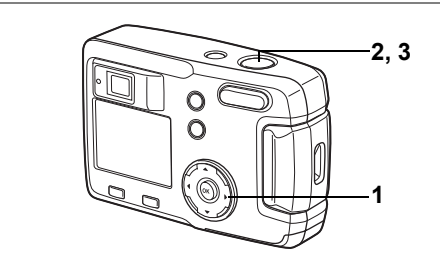

#### ℙ℡ℰ℀⅀ℿ⅊<u>՟</u>

## 連続して撮影する(連続撮影/マルチ連写)

シャッターボタンを押している間、連続して撮影されます。 連続撮影とマルチ連写の2種類があります。

| ŋ | 連続撮影  | 撮影・画像処理・保存を行いながら撮影します。      |
|---|-------|-----------------------------|
| 些 | マルチ連写 | 4コマ連続して撮影を行い、1枚の画像として保存します。 |

 撮影モードで十字キー(▲)を押し て液晶モニタに□または□を表示さ せる

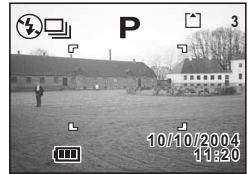

- 2 シャッターボタンを半押しする ピントが合うと、液晶モニタのフォーカスフレームが緑色に変わります。
- 3 シャッターボタンを押す
  - シャッターボタンを押している間、連続して撮影されます。
     シャッターボタンを離すと、撮影が終了します。
  - 1回に4コマが、連続して撮影されます。

静止画を再生する™p.24

- ・ SDメモリーカードの容量がいっぱいになるまで、連続撮影できます。
  - 連続撮影の間隔は、記録サイズや画質の設定によって異なります。
    - マルチ連写では、記録サイズは1280×960に固定されています。
- ・連続撮影・マルチ連写では、ストロボは発光しません。
   ・動画モード、パノラマアシストモード、夜景モード、夜景ポートレートモードでは、連続撮影・マルチ連写を利用できません。

(4)

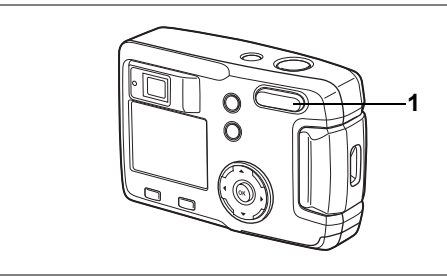

#### P┶個個�~®★Ÿ₩�,₿₽■€

## ズームを使って撮影する

ズームを使って、望遠/広角撮影ができます。

## 1 撮影モードでズームボタンを押す

デジタルズーム機能がオフのときは、3倍ま での光学ズーム撮影となります。

デジタルズーム機能がオンのときは、被写体をさらに最大4倍相当まで拡大して撮影できます。

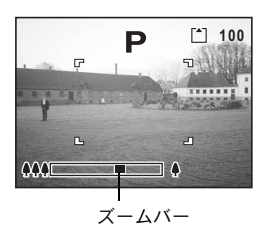

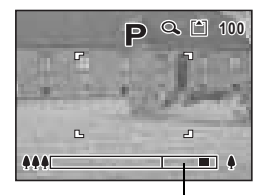

デジタルズーム領域

設定したズーム位置を保存する™p.70

4

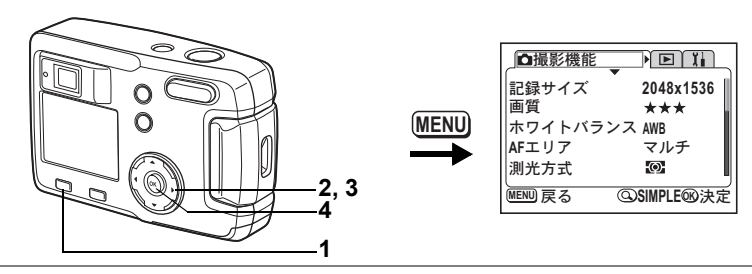

#### ₽┶ਗ਼₽⊘┉₿҂⋎₩Ҽ,₿₽■€

#### デジタルズーム機能をオンにする 1 撮影モードでMENUボタンを押す 4 SIMPLEメニューまたは「□撮影機能」メニューが表示されます。 撮影 2 +字キー (▲▼)を押して「デジタ 画像設定 最高画質 ルズーム」を選ぶ 動面 デジタルズーム ∢オフ 3 十字キー(▶)押してオンを選ぶ オンにするとデジタル併用 12倍、オフにすると光学 4 OKボタンを押す のみ3倍ズームになります 撮影できる状態になります。 ③FULL®決定 MENU 戻る SIMPLEメニュー

| □撮影機能          |       |
|----------------|-------|
| 感度             | オート   |
| 町回<br> デジタルズーム | 4オン ト |
| モードメモリ         |       |
| シャーフネス         |       |
|                | 四次定   |

「 □ 撮影機能」メニュー

デジタルズーム機能のオン/オフを保存するI™p.70

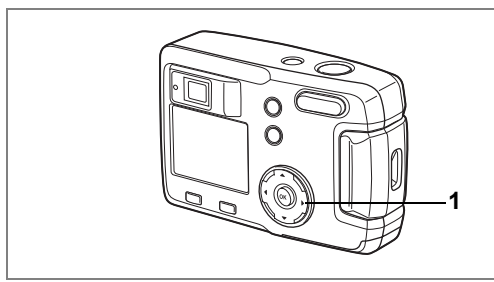

#### P™∰፼@<sub>₩</sub>₿⊁Ÿ₩₩,₿₽■€

#### 露出を補正する

意図的に露出をオーバー(明るく)やアンダー(暗く)にして撮影するときに露出補正をします。

1 撮影モードで十字キー(◀▶)を押す

明るくする場合は+側を、暗くする場合は -側を設定します。 露出補正の値は、-2.0EV~+2.0EVの範囲 を1/3EV単位で選択できます。

設定した値が液晶モニタに表示されます。

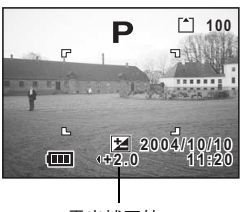

露出補正値

→モデレー度だけ十字キー(▲▶)を押した場合や±0に設定した場合は、2秒で表示が消えます。

露出補正値を保存するI™p.70

(4)

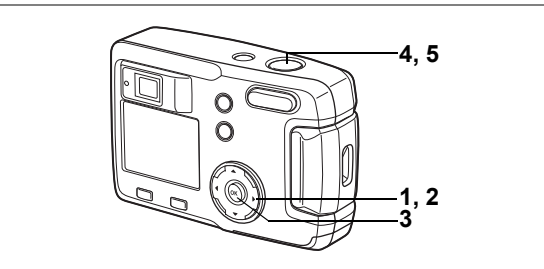

## 動画を撮影する(動画モード)

動画を撮影します。一度に撮影できる時間は、画面右上に表示されま す。なお、音声の記録はできません。

# 撮影モードで十字キー(▼)を押す バーチャルモードダイヤルが表示されます。

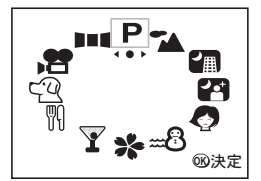

### 2 +字キー(◀▶)で動画モード(常) を選ぶ

- 3 OKボタンを押す
  - 1 発光禁止マーク 2 動画モードアイコン 3 カード/内蔵メモリ 4 撮影可能時間

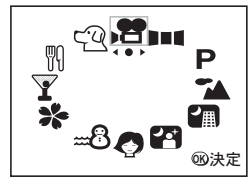

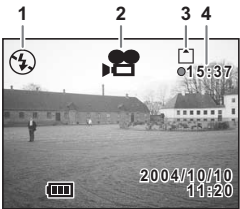

4

#### 4 シャッターボタンを押す

撮影が開始されます。ズームボタンで画像の大きさを変えることができます。

♦ :被写体が大きく写ります。

₩ : 被写体が小さく写ります。

#### 5 シャッターボタンを押す

撮影が終了します。残り撮影可能時間が表示されます。

#### シャッターボタンを押し続けて撮影する

シャッターボタンを1秒以上押し続けると、シャッターボタンを押し続けている時間だけ撮影されます。シャッターボタンから指を離すと撮影が終了します。

動画を再生する☞p.75

- ·動画モードでは、ストロボは発光しません。
  - 動画モードでは、連続撮影、マルチ連写はできません。
    - 動画モードで設定できるフォーカスモードは、「オートフォーカス モード」のみです。

4

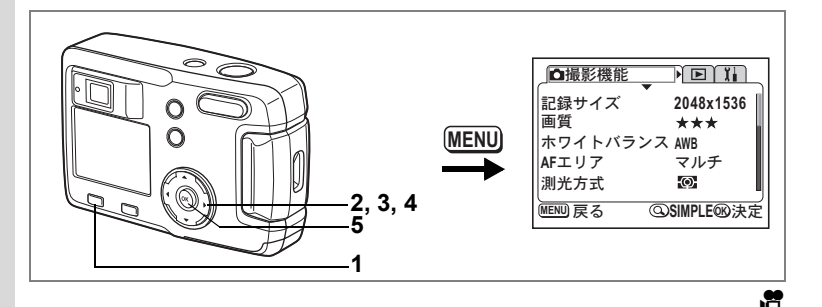

## 記録サイズを変えて動画を撮影する

動画の記録画素数を「320×240」「160×120」から選べます。 画素数が多くなるほど画像が大きくなり、撮影可能時間は短くなりま す。

## 1 撮影モードでMENUボタンを押す

SIMPLEメニューまたは「□撮影機能」メニューが表示されます。

2 十字キー(▲▼)を押して「動画」を 選ぶ

## 3 +字キー(▶)を押す

動画設定画面が表示されます。

| 画像設定                             | 最高画質     |  |  |
|----------------------------------|----------|--|--|
| <u>動画</u><br> デジタルズー」            |          |  |  |
| 記録サイズ、色の設定、<br>早送り倍率の設定を<br>行います |          |  |  |
| MENU 戻る                          | ②FULL®決定 |  |  |

SIMPLEメニュー

| □撮影機能   | <b>D</b> I                             |
|---------|----------------------------------------|
| 感度      | オート                                    |
| 動画      |                                        |
| デジタルズーム | オン                                     |
| モードメモリ  |                                        |
| シャープネス  |                                        |
| MENU 戻る | 11000000000000000000000000000000000000 |

「 □ 撮影機能」メニュー

(4)

| 十字キー(◀▶ | )で記録サイズを切 | 〔動画                             |                                |
|---------|-----------|---------------------------------|--------------------------------|
| り替える    |           | <u>記録サイズ</u><br>カラーモード<br>早送り動画 | <u>◆320x240</u><br>フルカラー<br>オフ |

MENU 戻る

## 5 OKボタンを2回押す

4

撮影できる状態になります。

動画を撮影する☞p.62

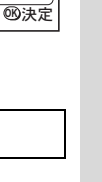

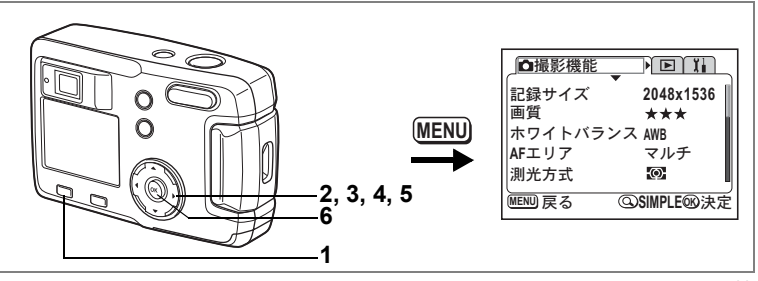

10

## カラーモードを変えて動画を撮影する

動画のカラーモードをフルカラー、白黒、セピアから選べます。

#### **1** 撮影モードでMENUボタンを押す

SIMPLEメニューまたは「□撮影機能」メニューが表示されます。

- 2 十字キー(▲▼)を押して「動画」を 選ぶ
- 3 十字キー(▶)を押す 動画設定画面が表示されます。

| 画像設定                | 最高画質      | D |  |  |
|---------------------|-----------|---|--|--|
| <u>動画</u><br>デジタルズー | ▶<br>ム オン |   |  |  |
|                     |           |   |  |  |
| MENU 戻る             | ③FULL®決定  | Ē |  |  |

SIMPLEメニュー

| □撮影機能   |       |
|---------|-------|
| 感度      | オート   |
| 動画      | ۱.    |
| デジタルズーム | オン    |
| モードメモリ  | 1     |
| シャープネス  |       |
| MENU 戻る | 100決定 |

「□撮影機能」メニュー

| 4 | 十字キー(▼)で「カラーモード」を<br>選ぶ | ∫動画<br>記録サイズ<br>カラーモード<br>早送り動画 | 320x240<br>▲フルカラート<br>オフ |
|---|-------------------------|---------------------------------|--------------------------|
|   |                         | MENU 戻る                         | <br>                     |

## 5 十字キー (◀▶) で「カラーモード」を切り替える

## 6 OKボタンを2回押す

撮影できる状態になります。

動画を撮影する☞p.62

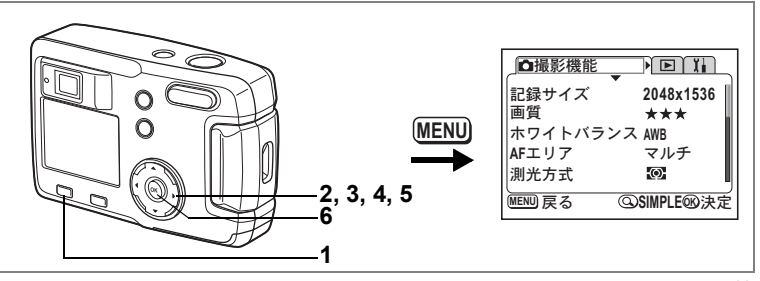

,2

### | 早送り動画を撮影する(早送り動画)

早送り動画を設定すると、フレームレート(1秒間に撮る画面回数)を 遅らせて動画を撮影します。撮影した動画を再生すると、被写体が早 送りされているように見えます。

## 撮影モードでMENUボタンを押す SIMPLEメニューまたは「□撮影機能」メニューが表示されます。

- 2 十字キー (▲▼)を押して「動画」を 選ぶ
- 3 十字キー (▶)を押す

動画設定画面が表示されます。

4 十字キー(▼)を押して「早送り動 画」を選ぶ

| 画像設定<br>動画                       | 最高画質    | H |
|----------------------------------|---------|---|
| デジタルズー                           | ・ム オン   |   |
| 記録サイズ、色の設定、<br>早送り倍率の設定を<br>行います |         |   |
| MENU 戻る                          | ③FULL®決 | 定 |

SIMPLEメニュー

| □撮影機能   | <b>D</b> II                            |
|---------|----------------------------------------|
| 感度      | オート                                    |
| 動画      | ۱.                                     |
| デジタルズーム | オン                                     |
| モードメモリ  | 1                                      |
| シャープネス  |                                        |
| MENU 戻る | 11000000000000000000000000000000000000 |

「 □ 撮影機能」メニュー

(4)

| 6 | 上ウナー ノイトン ズ「ナフ ノンイン」                                                                                                    |         |         |
|---|----------------------------------------------------------------------------------------------------|---------|---------|
| J | 〒子十一(◀▶)(「オノ(×1)」                                                                                                    | 「動画     |         |
|   | $\lceil \times 2 \rfloor \lceil \times 5 \rfloor \lceil \times 10 \rfloor \lceil \times 20 \rfloor \lceil \times 50 \rfloor$ | 記録サイズ   | 320x240 |
|   | 「×100」を切り麸えス                                                                                                    | カラーモード  | フルカラー   |
| _ |                                                                                                    | 早送り動画   | ◆オフ ▶   |
| 6 | OKボタンを2回押す                                                                                                    |         |         |
|   | 撮影できる状態になります。                                                                                                    | MENU 戻る | ®決定     |

- ★ ・オフ(×1)は通常の動画設定です(15フレーム毎秒)。×2、×5と 選ぶごとに1秒間に撮影される回数は1/2、1/5と減少していきます。
  - 動画再生は常に15フレーム毎秒ですので、×2で撮影したものは2倍に、×5で撮影したものは5倍で早送り再生されるように見えます。

動画を撮影する™p.62

## メニュー項目を保存する(モードメモリ)

電源をオフにしたときに、撮影のために設定した値をメモリ(保存)す るかどうかを選びます。 ☑ (オン)を選ぶと、電源オフ直前の設定状 態をメモリします。□ (オフ)を選ぶと、電源をオフにしたときに初期 値に戻ります。

| 項目       | 内容                                                   |    |
|----------|------------------------------------------------------|----|
| ストロボ     | ¥ボタンで設定したストロボモードを保存します。                              | ¥  |
| ホワイトバランス | 「 <b>○</b> 撮影機能」メニューの「ホワイトバランス」での設定を保存します。           |    |
| 露出補正     | 設定した露出補正値を保存します。                                     |    |
| 測光方式     | 「 ▲ 撮影機能」メニューの「測光方式」で設定した<br>測光方式を保存します。             |    |
| 感度       | 「 <b>屳</b> 撮影機能」メニューの「感度」で設定した値を<br>保存します。           |    |
| デジタルズーム  | 「 <b>○</b> 撮影機能」メニューの「デジタルズーム」での<br>設定を保存します。        | Ľ  |
| フォーカス方式  | 設定したフォーカスモードを保存します。                                  |    |
| ズーム位置    | 設定したズーム位置を保存します。                                     |    |
| DISPLAY  | 液晶モニタの表示モードを保存します。                                   |    |
| ファイルNo.  | ファイル番号を保存します。SDメモリーカードを入<br>れ替えた場合でも、連番でファイル名を作成します。 | ₽∕ |

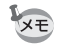

「モードメモリ」に含まれないメニュー項目は、電源をオフにした後も、 各機能のメニュー画面で設定された値が保持されます。
1 撮影モードでMENUボタンを押す

「●撮影機能」メニューが表示されます。 SIMPLEメニュー(☞p.28)が表示されていたら、ズーム/図/Qボタ ンを押してください。

- 2 十字キー(▲▼)を押して「モード メモリ」を選ぶ
- 3 十字キー(▶)を押す モードメモリ画面が表示されます。
- 4 +字キー (▲▼) で項目を選ぶ
- 5 十字キー(◀▶)で☑(オン)と□(オ フ)を切り替える
- 6 OKボタンを2回押す

撮影できる状態になります。

| □撮影機能           |        |
|-----------------|--------|
| 感度              | オート    |
| 動画<br>  デジタルズーム | オン     |
| モードメモリ          |        |
| シャープネス          | -•••   |
| MENU<br>戻る      | 1100決定 |

|          |     | _ |
|----------|-----|---|
| ストロボ •   |     | Π |
| ホワイトバランス |     |   |
| 露出補正     |     | 1 |
| 測光方式     |     | L |
| 感度       |     | ų |
| MENU 戻る  | ®決定 | É |

4

撮影

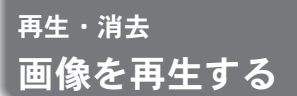

SDメモリーカードをセットしているときは、カードに記録された画像 が再生されます。

カードをセットしていないときは、カメラの内蔵メモリに記録された 画像が再生されます。

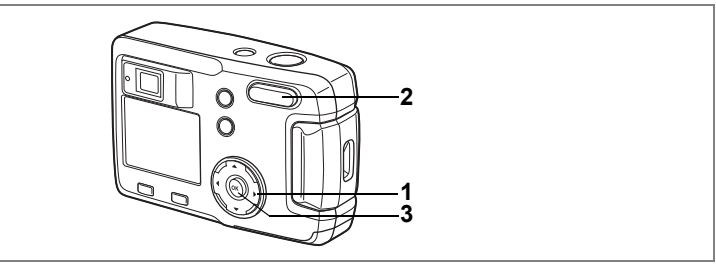

#### 静止画を再生する

操作方法は「画像を再生する」(p.24)、「前後の見たい画像を再生する」 (p.24) をご覧ください。

#### 拡大して再生する

再生する画像を8倍まで拡大表示できます。 拡大中は液晶モニタにガイ ドが表示されます。

 再生モードに入り、十字キー(◀▶)で拡大表示したい画 像を選ぶ

#### 2 ズーム/国/Qボタンの↓/Qを押す

画面が大きく(1倍~8倍)表示されます。押し続けると、連続的に大きさが変わります。

 ・拡大表示中にできる操作
 十字キー(▲▼ ◀▶)
 拡大位置を移動 する
 ズーム/図/Qボタン(↓)
 画像を大きくす る

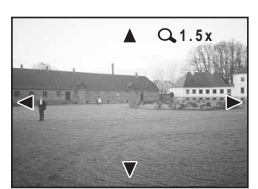

ズーム/■/Qボタン( +++ ) 画像を小さくする

3 OKボタンを押す

拡大再生が終了します。

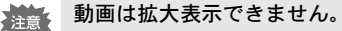

再生・消去

5

#### 再生時の情報を表示する

再生時の情報を液晶モニタにオーバーレイ表示できます。OKボタンで 表示される情報を切り替えます。

#### 通常表示

撮影時の情報を表示します。

1 再生モード 2 フォルダ名 - ファイル名 3プロテクトマーク

- 4カード/内蔵メモリ
- 5十字キー操作ガイド 6撮影日時 7バッテリーマーク

#### ヒストグラム表示

画像の明度分布を表示します。横軸は明 るさ(左端が最も暗く、右端が最も明る い)、縦軸はピクセル数を表わします。

1ヒストグラム 2記録サイズ 3 画質 4 ホワイトバランス 5 測光方式 6 感度 7 絞り値 8シャッター速度

#### 情報表示なし

撮影時の情報を表示しません。

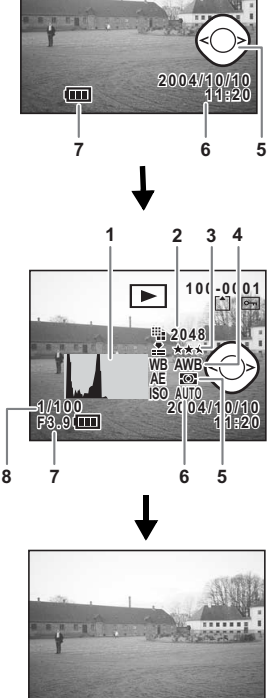

2

100-0001

1

34

5

再生

消去

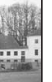

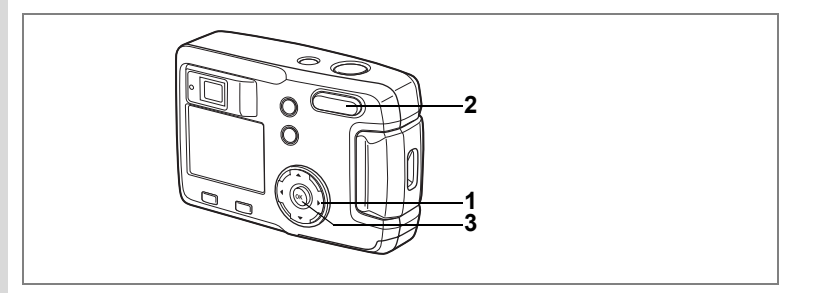

#### 9画像ずつ表示する

撮った画像を1つの画面に同時に9枚ずつ表示できます。

#### 1 再生モードに入り、十字キー(◀▶)で画像を選ぶ

#### 2 ズーム/国/Qボタンの 444/国を押す

画像が小さなコマで一度に9コマまで表示 されます。

+字キー (▲▼ ◀ ▶) で画像が選べます。 10枚以上の画像が記録されている場合、右 下の画像を選択しているときに十字キー (▶)を押すと次の9画像が表示され、左上

の画像を選択しているときに十字キー(◀) を押すと前の9画像が表示されます。また、

選択画像

上の列の画像を選択しているときに十字キー(▲)を押すと前の9画 像が表示され、下の列の画像を選択しているときに十字キー(▼)を 押すと次の9画像が表示されます。

#### 3 OKボタンを押す

選択した画像が全画面表示されます。 動画は、1コマ日の画像が表示されます。

- 動画ファイルは、増マーク付きで表示されます。
- MENUボタン、面ボタン、ズーム/ロ/Q、ボタンを押しても、選択した 画像の全画面表示に戻れます。

XE

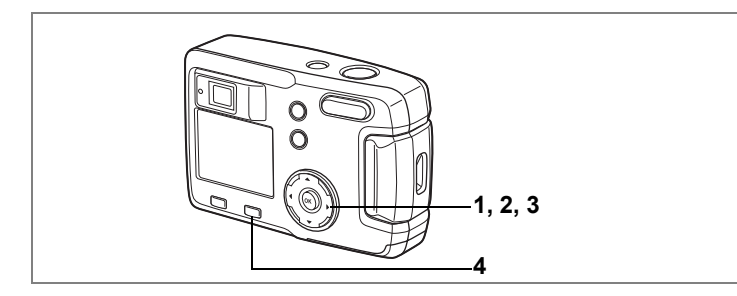

#### 動画を再生する

動画を再生します。再生中は液晶モニタに操作ガイドが表示されます。

- 1 再生モードに入り、十字キー(◀▶)で再生したい動画を 選ぶ
- 2 +字キー(▲)を押す

再生が開始します。再生残り時間がカウン トダウン表示されます。

- ・再生中にできる操作
   +字キー(◀) 逆方向に再生する
   +字キー(▶) 順方向に再生する
   +字キー(▲) ー時停止する
- 一時停止中にできる操作
  - +字キー(◀) コマ戻しする
     +字キー(▶) コマ送りする
     +字キー(▲) -時停止を解除する(再生する)
- 3 十字キー (▼)を押す

再生が停止し、1コマ目に戻ります。

4 ▶ 再生ボタンを押す

撮影モードに切り替わります。

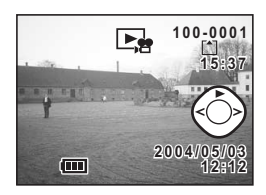

5

再生

•

消去

画像をコピーする

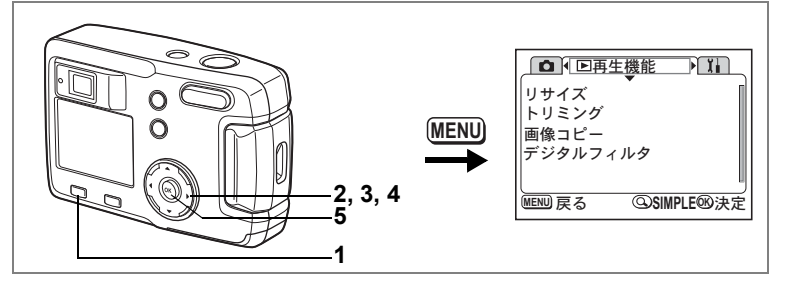

内蔵メモリとSDメモリーカード間でファイルをコピーします。あらか じめカードを入れておかないと、この機能は選択できません。

内蔵メモリからSDメモリカードにコピーする場合は、全てのファイル が一括してコピーされます。SDメモリカードから内蔵メモリにコピー する場合は、1ファイルごとに確認しながらコピーします。

#### 1 再生モードに入り、MENUボタンを押す

「▶ 再生機能」メニューが表示されます。 SIMPLEメニュー(I™p.28)が表示されていたら、ズーム/図/Qボタ ンを押してください。

#### 2 十字キー(▼)を押して「画像コピー」を選ぶ

3 十字キー (▶)を押す

画像コピー画面が表示されます。

#### 内蔵メモリからSDメモリカードにコピーする場合

- 4 十字キー(▲)を押して「■ ➡ 5回」 を選ぶ
- 5 OKボタンを押す

内蔵メモリの全てのファイルがSDメモ リーカードにコピーされます。

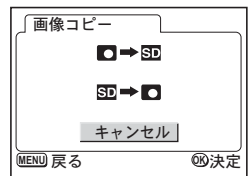

#### SDメモリーカードから内蔵メモリにコピーする場合

- 4 「5D → □」を選びOKボタンを押す 画像選択画面が表示されます。
- 5 十字キー(◀▶)でコピーする画像 を選ぶ
- 6 OKボタンを押す

選んだ画像が内蔵メモリにコピーされま す。 手順6.7を繰り返して、必要な画像をコピーします。

7 MENUボタンを3回押す

撮影または再生できる状態になります。

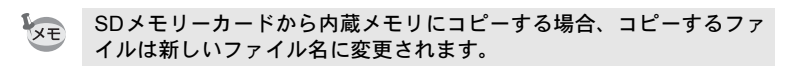

SDメモリーカードの挿入と取り出しは、必ず電源をオフにしてから 行ってください。

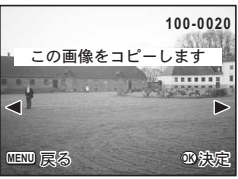

# 画像を消去する

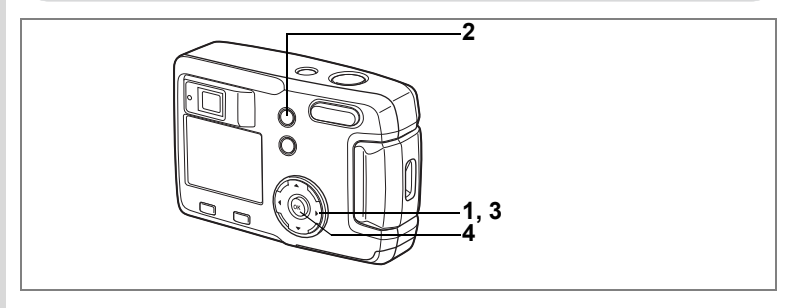

## 1画像ずつ消去する

1画像ずつ消去します。

- - 注意・消去した画像は復元できません。
    - 🌂 ・プロテクトされている画像は消去できません。(🖙p.80)
  - 1 再生モードに入り、十字キー(◀▶)で消去したい画像を 選ぶ
  - 2 面ボタンを押す

消去画面が表示されます。

- 3 十字キー(▲)で「消去」を選ぶ
- **4** OKボタンを押す 選択した画像が消去されます。

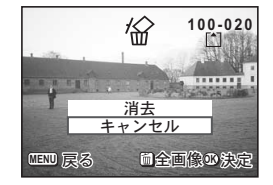

▲ 画像の消去は、クイックビュー(p.23)で画像表示中に行なうこともできます。

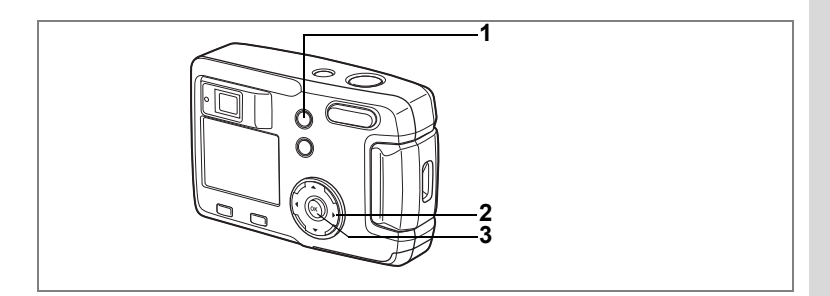

#### まとめて消去する

保存されている全画像を消去します。

・ 消去した画像は復元できません。
 ・ プロテクトされている画像は消去できません。(☞p.80)

1 再生モードに入り、 fm ボタンを2 回 押す

全画像消去画面が表示されます。

- 2 十字キー(▲)で「全画像消去」を選ぶ
- 3 OKボタンを押す

全画像が消去されます。

| <i>1</i> @>>                 |     |
|------------------------------|-----|
| すべての画像か<br>消去されます            | ñ   |
| <u>全画像消去</u><br><u>キャンセル</u> |     |
| MENU 戻る                      | ®決定 |

5

再生・消去

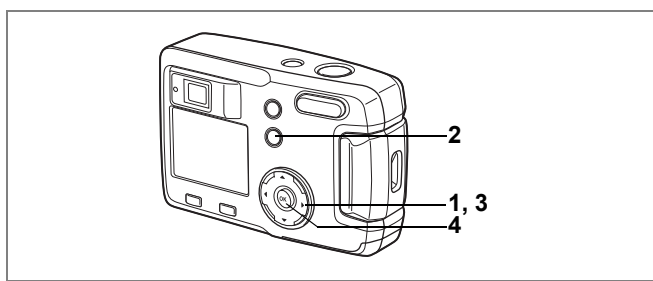

#### 消去できないようにする(プロテクト)

画像を誤って消去しないようにプロテクト(保護)することができます。

- 再生モードに入り、十字キー(◀▶)でプロテクトする画像を選ぶ
- 2 0--- ボタンを押す プロニカー ホーズ ホーズ ホー

プロテクト画面が表示されます。

- 3 十字キー(▲)で「プロテクト」を選ぶ
- 4 OKボタンを押す 画像がプロテクトされます。

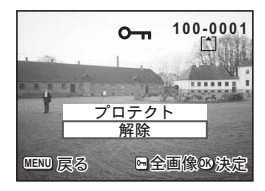

・プロテクトを解除するには、手順3で「解除」を選びます。
 ・プロテクトされた画像には、再生時にOmが表示されます。

#### 全画像をプロテクトするには

全画像をプロテクトすることができます。

- 1 再生モードに入り、omボタンを2回押す 全画像プロテクト画面が表示されます。
- 2 十字キー(▲)で「全画像プロテクト」を選ぶ
- 3 OKボタンを押す

全画像がプロテクトされます。

<sup>▲</sup> 手順2で「解除」を選ぶと、全画像のプロテクト設定が解除されます。

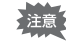

プロテクトされた画像も、SDメモリーカードまたは内蔵メモリを フォーマットすると消去されます。

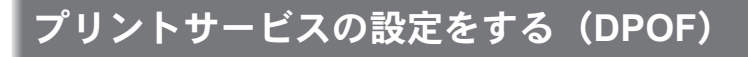

SDメモリーカードに保存した画像は、DPOF (Digital Print Order Format) 対応プリンタやラボプリントサービスでプリントできます。

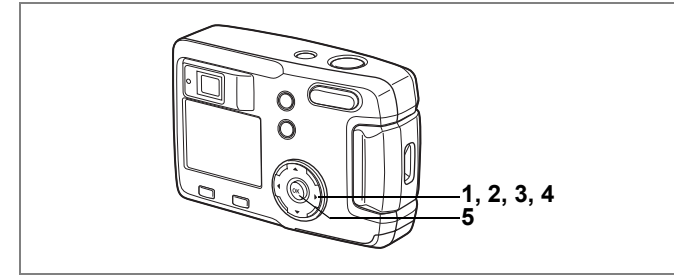

# 1画像ずつ設定する

各画像ごとに、次の項目の設定をします。 枚数:プリントする枚数を設定します。99枚までの設定ができます。 日付:プリントする画像に日付を入れるか入れないかを設定します。

- 再生モードに入り、十字キー(◀▶)でプリント指定する 画像を選ぶ
- 2 +字キー(▲)を押す

DPOF画面が表示されます。

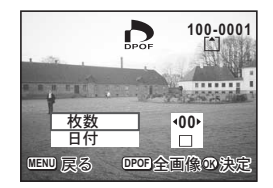

**5** 再生・消去

3 十字キー(◀▶)でプリント枚数を 設定し、十字キー(▼)を押す 選択枠が「日付」に移動します。

- 4 十字キー (◀▶) で日付の ☑ (オン) と□ (オフ)を設定する ☑:プリントに日付を入れます。 □:プリントに日付を入れません。
- 5 OKボタンを押す

設定した値でプリント設定をします。

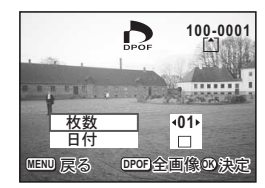

- ・すでにDPOFが設定されている画像は、設定された枚数と日付のオン /オフが表示されます。
  - DPOFを解除するには、枚数を「00」に設定して、OKボタンを押します。
- 注意・動画はDPOF設定できません。
  - プリンタやプリント取扱い店のプリント機器によっては、DPOFの設定で日付をオンにしても、プリントに日付が写し込まれない場合があります。

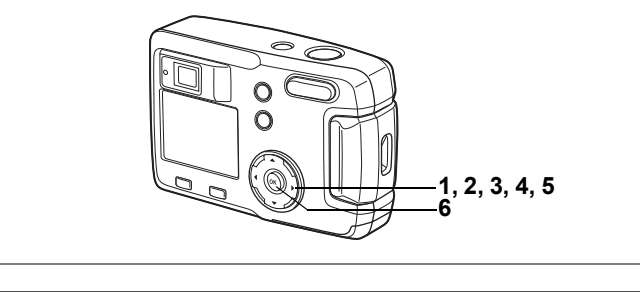

#### 全画像を設定する

- 1 再生モードで十字キー(▲)を押す DPOF画面が表示されます。 2 +字キー (▲) を押す DPOF(全画像)画面が表示されます。 3 十字キー(◀▶)でプリント枚数を 設定する 99枚まで設定ができます。 4 +字キー (▼) を押す 5 十字キー(◀▶)で日付の☑(オン) と□ (オフ) を設定する ▼:プリントに日付を入れます。 □ : プリントに日付を入れません。 6 OKボタンを押す 設定した値でプリントできます。 ・全画像設定を行なうと、1画像ずつの設定は解除されます。 XE
  - 全画像設定でプリント枚数の指定をすると、すべてのコマに指定した 枚数が設定されます。プリントをする前に必ず、枚数の設定が正しい か確認してください。
  - 動画はDPOF設定できません。
  - ・全画像設定でプリント枚数を00枚に設定すると、DPOF設定はすべて 解除されます。

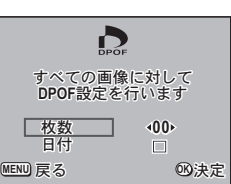

# カメラを直接プリンタにつないでプリント する(PictBridge)

カメラを付属のUSBケーブル(I-USB6)でPictBridge対応プリンタに 接続すると、パソコンを介さなくても、カメラからプリンタへダイレ クトに画像をプリントすることができます。プリントする画像の選択 やプリントする枚数は、カメラとプリンタを接続した状態で、カメラ 側で設定を行います。

- カメラをプリンタに接続するときは、ACアダプタキットK-AC5J(別売)のご使用をお奨めします。プリンタと通信中にバッテリーが消耗すると、プリンタが誤動作したり、画像データが壊れることがあります。
  - カメラからプリンタへのデータ転送中は、ファインダーランプがゆっくり点滅します。データ転送中にUSBケーブルを抜かないでください。
- プリンタの種類によっては、カメラ側の設定(画質、DPOFの設定な ど)のすべてが反映されないことがあります。

#### カメラをプリンタに接続する

- 「\」詳細設定」メニューの「USB接続」で「PictBridge」を選ぶ
   □▼「USB接続モードを変更する」(p.99)
- 2 カメラを付属のUSBケーブルでプリ ンタに接続する

印刷モード選択画面が表示されます。

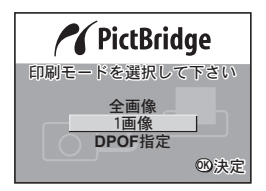

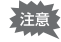

「USB接続」で「PictBridge」に設定したままカメラをパソコンに接続 しないでください。

## 1画像ずつプリントする

- 1 十字キー(▲▼)を押して「1 画像」
   を選ぶ。
- OKボタンを押す
   1画像印刷画面が表示されます。

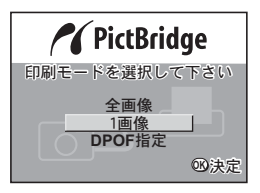

- 3 十字キー (◀▶) でプリントする画像を選ぶ
- 4 十字キー(▲▼)でプリントする枚 数を選ぶ

10枚まで設定ができます。

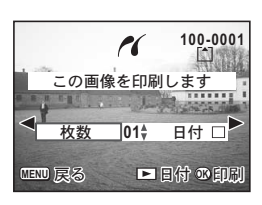

5 ▶再生ボタンで、日付の☆(オン)/□(オフ)を設定する
 ☆:プリントに日付を入れます。
 □:プリントに日付を入れません。

#### 6 OKボタンを押す

設定した値でプリントできます。 プリントが終了すると、「続けて印刷しますか?」とメッセージが表示されます。OKボタンを押すと手順3の画面に戻り、続けてプリントすることができます。MENUボタンを押すと、印刷を終了します。 プリントを途中で中止するには、MENUボタンを押します。 **5** 再生・消去

#### 全画像をプリントする

#### 1 十字キー(▲▼)を押して「全画像」を選ぶ

#### 2 OKボタンを押す

全画像印刷画面が表示されます。 十字キー(◀▶)で画像の確認ができます。

3 十字キー(▲▼)を押して各画像を プリントする枚数を選ぶ

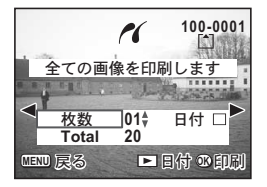

何枚ずつプリントするかを選びます。

4 ▶ 再生ボタンで、日付の ☆ (オン) / □ (オフ) を設定する
 ☆ : プリントに日付を入れます。
 □ : プリントに日付を入れません。

#### 5 OKボタンを押す

設定した条件で全画像がプリントされます。 プリントが終了すると、「続けて印刷しますか?」とメッセージが表示されます。OKボタンを押すと手順3の画面に戻り、続けてプリントすることができます。

プリントを途中で中止するには、メニューボタンを押します。

#### プリントサービスの設定(DPOF)内容でプリントする

#### 1 十字キー(▲▼)を押して「DPOF指定」を選ぶ

#### 2 OKボタンを押す

DPOF指定印刷画面が表示されます。
十字キー(◀▶)で、画像と印刷設定の確認ができます。

3 OKボタンを押す

選んだ画像に設定されているプリントサー ビスの設定内容でプリントされます。

ビスの設定内容でプリントされます。 プリントが終了すると、「続けて印刷しますか?」とメッセージが表 示されます。OKボタンを押すと手順3の画面に戻り、続けてプリン トすることができます。

プリントを途中で中止するには、メニューボタンを押します。

| 1       | ~    | 100-0001     |
|---------|------|--------------|
| DPOFの設  | 定で印  | 刷します 🌹       |
|         | - Ja | South States |
| ⋖枚数     | 05∳  |              |
| Total   | 10   | - To - S     |
| uend 戻る |      | o pri        |

5

再生・消去

## プリンタからカメラを取り外す

プリントが終了したら、カメラをプリンタから取り外します。

- 1 カメラの電源をオフにする
- 2 カメラからUSBケーブルを取り外す
- 3 プリンタからUSBケーブルを取り外す

XE

「続けて印刷しますか?」とメッセージが表示されているときにMENU ボタンを押すと、「USBケーブルを取外しできます」とメッセージが表 示されます。カメラからUSBケーブルを取り外すと、カメラは自動的 に撮影モードに切り替わります。

# <sub>画像の編集・設定</sub> 画像を編集する

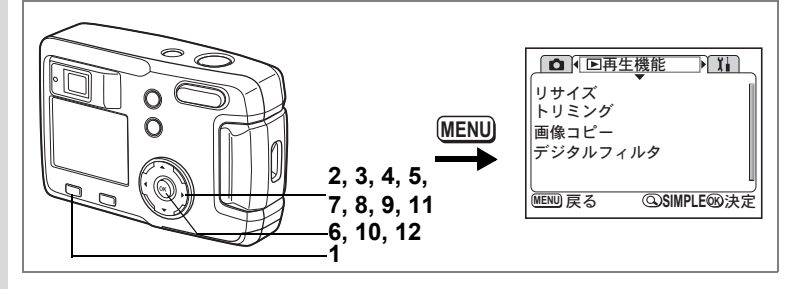

#### 画像のサイズを変更する

選択した画像の記録サイズと画質を変更して、ファイルサイズを元の ファイルサイズよりも小さくすることができます。サイズを変更した 画像は、元の画像に上書き保存することも、新規の画像として保存す ることもできます。

#### 1 MENUボタンを押す

#### 2 +字キー(▶)を押す

「「■再生機能」メニューが表示されます。 SIMPLEメニューが表示されていたら、ズーム/■/Q、ボタンを押して から十字キー(▶)を押してください。

3 十字キー(▲▼)を押して「リサイズ」を選ぶ

#### 4 +字キー(▶)を押す

リサイズ画面が表示されます。

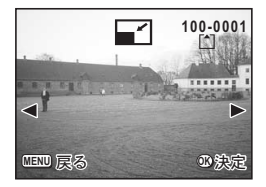

#### 5 十字キー(◀▶)でリサイズする画像を選ぶ

6

画像の編集・設定

#### 6 OKボタンを押す

| 記録サイン<br>選んて       | 100-0001     「」     ズと画質を     下さい     下さい |
|--------------------|-------------------------------------------|
| <u>記録サイズ</u><br>画質 |                                           |
| CEND 戻る            | ◎決定                                       |

- 7 十字キー(◀▶)で「記録サイズ」を選ぶ
- 8 十字キー(▼)を押す

選択枠が「画質」に移動します。

- 9 十字キー (◀▶) で「画質」を選ぶ
- 10 OKボタンを押す
- 11 十字キー(▲▼)で「上書き保存」または「新規保存」を選ぶ
- 12 OKボタンを押す

リサイズされた画像が保存されます。

- ・動画のサイズを変更することはできません。
  - 元の画像の記録サイズよりも大きな記録サイズは選択できません。
  - ・元の画像の画質よりもきれいな画質は選択できません。

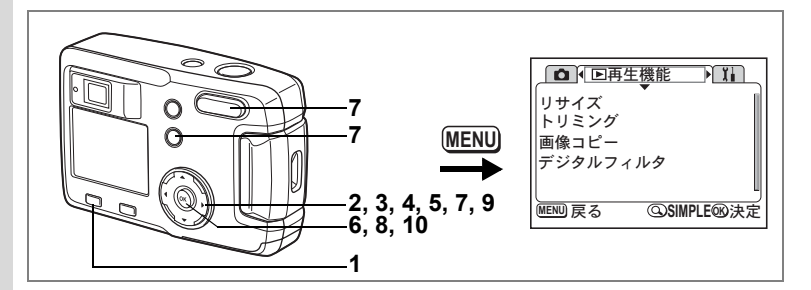

#### 画像をトリミングする

画像の一部分をトリミングして、別の画像として保存します。

#### 1 MENUボタンを押す

## 2 十字キー(▶)を押す

「▶ 再生機能」メニューが表示されます。 SIMPLEメニューが表示されていたら、ズーム/■/Q ボタンを押して から十字キー(▶)を押してください。

#### 3 十字キー(▲▼)を押して「トリミング」を選ぶ

#### 4 +字キー(▶)を押す

トリミングできる画面が表示されます。

#### 5 十字キー(◀▶)でトリミングする画像を選ぶ

#### 6 OKボタンを押す

トリミング画面が表示されます。

# 100-0001 100-0001 マー マー

#### 7 トリミングする

 トリミング画面でできる操作 ズーム/図/Q、ボタン 画像のサイズを変える
 Omボタン 画像の縦横を切り替える
 +字キー(▲▼◀▶) トリミング位置を上下左右に移動する
 MENUボタン トリミングする画像を選択する画面に戻る

6

画像の編集・設定

- 8 OKボタンを押す
- 9 十字キー(◀▶)でトリミング後の 画質を選ぶ

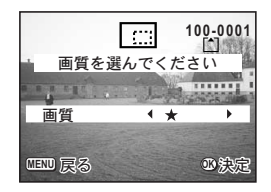

**10** OKボタンを押す

トリミングされた画像が別の画像として保存されます。

・動画をトリミングすることはできません。
 ・元の画像の画質よりもきれいな画質は選択できません。

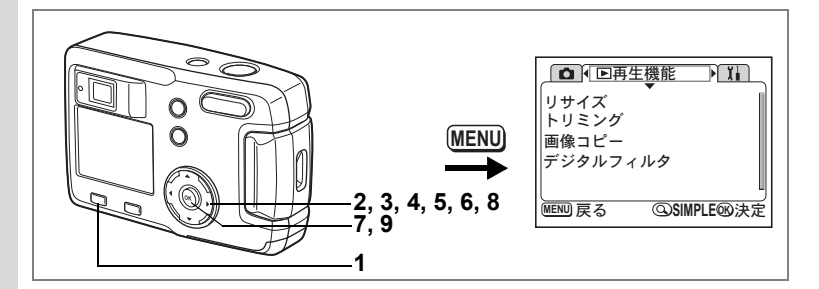

#### |デジタルフィルタを使って編集する

デジタルフィルタには、赤、青、緑などさまざまな色をした色フィル タ、明るさを調節する明るさフィルタがあります。デジタルフィルタ モードでは、これらのフィルタを使用して画像を編集できます。

#### ● 色フィルタ

色フィルタには、白黒、セピア、赤、桃色、紫、青、緑、黄色の8種 類のフィルタがあります。色フィルタを選択すると、液晶モニタに はそれぞれの色フィルタの色味がかかった画像が表示され、その色 で画像が保存されます。

#### ●明るさフィルタ

明るさフィルタを使用すると、画像全体を明るく/暗くして保存で きます。 1 MENUボタンを押す

#### 2 +字キー(▶)を押す

「▶ 再生機能」メニューが表示されます。 SIMPLEメニューが表示されていたら、ズーム/■/Qボタンを押して から十字キー(▶)を押してください。

#### 3 十字キー(▲▼)を押して「デジタルフィルタ」を選ぶ

#### 4 +字キー(▶)を押す

デジタルフィルタが設定できる画面が表示 されます。

5 十字キー(**∢**▶)で編集する画像を 選ぶ

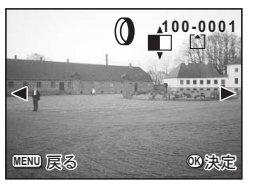

6 十字キー(▲▼)でデジタルフィル タを選ぶ

液晶モニタにフィルタがかかった画像が表示されます。

 ・明るさフィルタ 凶でできる操作 ズーム/国/Q、ボタン(↓) 画像を明るくする ズーム/国/Q、ボタン(↓↓) 画像を暗くする

#### 7 OKボタンを押す

#### 8 十字キー (▲▼) で「上書き保存」または「新規保存」を選ぶ

#### 9 OKボタンを押す

デジタルフィルタで編集された画像が保存されます。

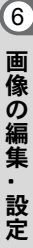

カメラの設定をする

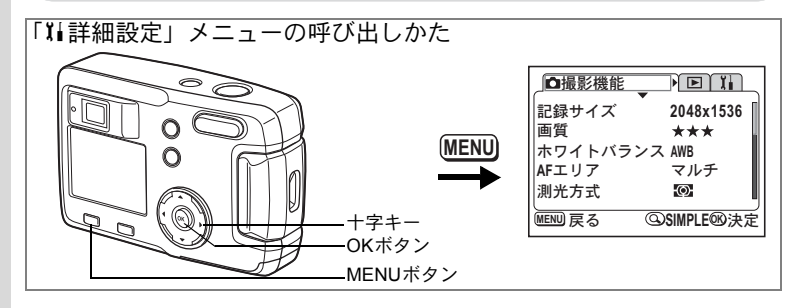

#### カード/内蔵メモリをフォーマットする

SDメモリーカードに保存されているすべてのデータを消去します。 カードが入っていない場合は、内蔵メモリのデータが消去されます。

- ・SDメモリーカードのフォーマット中は、カードカバーを開けないでください。カードが破損して使用できなくなることがあります。
  - パソコンなど、このカメラ以外の機器でフォーマットされたSDメモリーカードは使用できません。必ずカメラでフォーマットを行ってください。
  - フォーマットを行なうと、プロテクトされた画像も消去されます。ご 注意ください。
- 1 SIMPLEメニューまたは「XI詳細設定」メニューの「フォーマット」を選ぶ
- 2 +字キー(▶)を押す

フォーマット画面が表示されます。

3 十字キー(▲▼)で「フォーマット」 を選ぶ

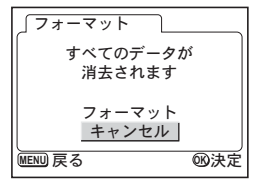

4 OKボタンを押す

フォーマットが開始されます。フォーマットが終わると撮影できる状態になります。

6

画像の編集・設定

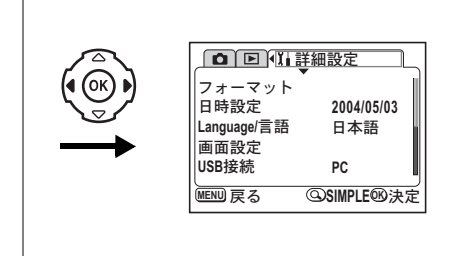

#### 日付の表示スタイル/日付/時刻を変更する

初期設定で設定した日付と時刻を変更します。また、カメラに表示す る日付の表示形式を設定します。「年/月/日」「月/日/年」「日/月/年」か ら選べます。

- 1 SIMPLEメニューまたは「¼ 詳細設定」メニューの「日時 設定」を選ぶ
- 2 +字キー(▶)を押す

日時設定画面が表示されます。

日時の設定方法は「初期設定をする」(p.18)をご覧ください。

#### 表示言語を変更する

メニューやエラーメッセージなどに表示される言語を変更します。

- 1 SIMPLEメニューまたは「Xi詳細設定」メニューの「Language/ 言語」を選ぶ
- 2 十字キー(▶)を押す
   Language/言語画面が表示されます。
- 3 十字キー(▲▼◀▶)で言語を切り 替える
- 4 OKボタンを2回押す 撮影または再生できる状態になります。

| Language/言語<br>English<br>Français<br>Deutsch<br>Español<br>Italiano | <b>Русский</b><br>中文繁體<br>中文簡体<br>日本語 |
|----------------------------------------------------------------------|---------------------------------------|
| Italiano<br>MENU 戻る                                                  | 國決定                                   |

6

画像の編集

設定

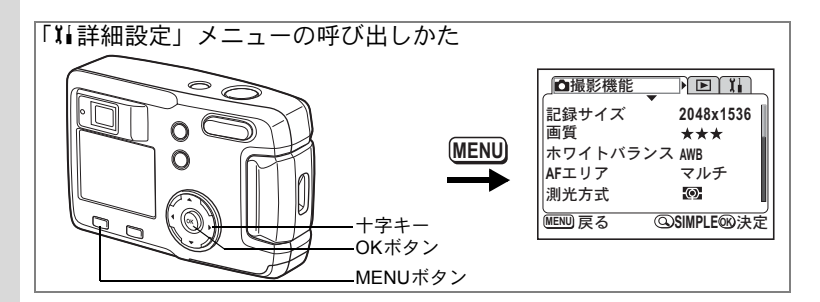

#### 起動画面/背景色を変更する

- 1 SIMPLEメニューまたは「¼ 詳細設定」メニューの「画面 設定」を選ぶ
- 2 十字キー(▶)を押す 画面設定画面が表示されます。

| 」画面設定   |     |
|---------|-----|
| 起動画面変更  | オン・ |
| 背景色     | 1   |
|         |     |
|         |     |
| MENU 戻る |     |

#### 起動画面を変更する

カメラで撮影した画像を、カメラの電源を入れたときに、起動画面と して表示させることができます。

- 3 「記動画面変更」を選び、十字キー(▶)を押す 記動画面変更画面が表示されます。
- 4 十字キー(◀▶)で☑(オン)と□(オ フ)を切り替える ☑ 記動画面を表示します
  - □ 起動画面を表示しません
- 5 0--- ボタンを押す
- 6 十字キー(◀▶)を押して、起動画 \_ 面として表示する画像を選ぶ

#### 7 OKボタンを4回押す

撮影または再生できる状態になります。

✓モ 一度設定した起動画面は、元の画像を消去したり、SDメモリーカードや内蔵メモリをフォーマットしても消去されません。消去する場合は設定をリセットしてください。(☞p.99)

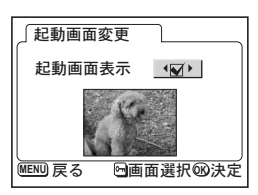

6

画像の編集

設定

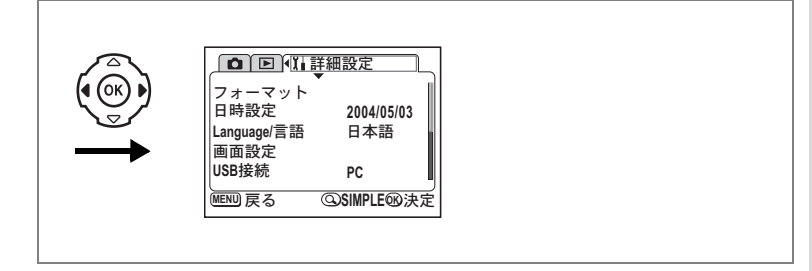

#### 背景色を設定する

液晶モニタに表示されるメニューの背景の色柄を設定します。あらか じめ登録された6種類の中から選択します。

#### **3** 十字キー(▼)で「背景色」を選ぶ

| 」画面設定   |   |     |    |
|---------|---|-----|----|
| 起動画面変更  |   | オン  |    |
| 背景色     | • | 1   | Þ  |
|         |   |     |    |
|         |   |     |    |
|         |   |     |    |
| MENU 戻る |   | ©B) | 決定 |
|         |   |     |    |

#### 4 十字キー(◀▶)で背景色を選ぶ

メニューの背景画が変わります。

#### 5 OKボタンを2回押す

撮影または再生できる状態になります。

6

画像の編集・設定

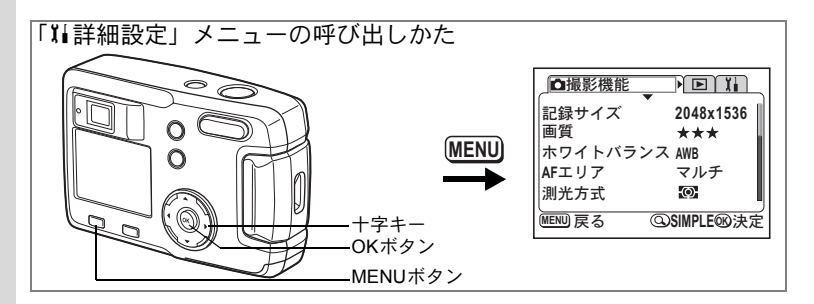

#### スリープを設定する

ー定時間操作しないときに、自動的に液晶モニタが消えるように設定 できます。

- 1 「『1詳細設定」メニューの「スリープ」を選ぶ
- 2 +字キー(◀▶)で「30秒」「1分」「2分」「オフ」のいず れかを選ぶ

#### 3 OKボタンを押す

撮影または再生できる状態になります。

USB接続しているときはスリープは働きません。

#### オートパワーオフを設定する

ー定時間操作しないときに、自動的に電源がオフになるように設定で きます。

1 「11詳細設定」メニューの「オートパワーオフ」を選ぶ

#### 2 十字キー(◀▶)で「3分」「5分」「オフ」を切り替える

#### 3 OKボタンを押す

撮影または再生できる状態になります。

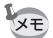

USB接続しているときは、オートパワーオフは働きません。

6

画像の編集・設定

XE

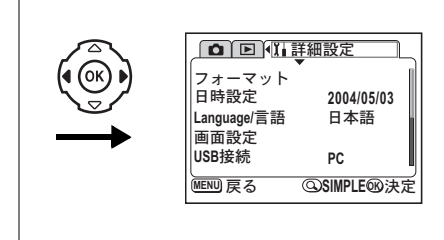

#### USB接続モードを変更する

USBケーブルの接続先がプリンタ(PictBrigde)か、パソコンかによって、USB接続モードを切り替えます。

- 1 「XI詳細設定」メニューの「USB接続」を選ぶ
- 2 十字キー(◀▶)で「PC」「PictBrigde」を切り替える

#### 3 OKボタンを押す

パソコンまたはプリンタに接続できる状態になります。

「USB接続」で「PictBridge」に設定したままカメラをパソコンに接続 しないでください。

#### 設定をリセットする

日時設定、Language/言語設定以外の設定内容をリセットします。

- 1 「11詳細設定」メニューの「リセット」を選ぶ
- 2 +字キー(▶)を押す

リセット画面が表示されます。

3 十字キー (▲) で「リセット」を選ぶ

#### 4 OKボタン を押す

撮影または再生できる状態になります。

設定をリセットすると、次にMENUボタンを押した時にはSIMPLEメ ニューで表示されます。 付録

# メッセージー覧

# カメラを使用中に、液晶モニタに表示されるメッセージには以下のようなものがあります。

| 圧縮に失敗しました                     | 画像の圧縮に失敗しました。画質/サイズを変えて、もう<br> 一度撮影してください。                                                        |
|-------------------------------|---------------------------------------------------------------------------------------------------|
| カード空き容量なし<br>内蔵メモリ空き容量な       | SDメモリーカードまたは内蔵メモリに容量いっぱいの画<br>像が保存されていて、これ以上画像を保存できません。新                                          |
|                               | しいSDメモリーカードをセットするか、不要な画像を消<br>去してください。(p.15、78)                                                   |
|                               | 画質または記録サイズを変えると保存できる可能性があります。(p.41、42)                                                            |
| 記録中です                         | 画像をSDメモリーカードまたは内蔵メモリに記録してい<br>ます。                                                                 |
| フォルダが作成できま<br>せん              | 最大のファイルNo.が使用されているため、画像を保存で<br>きません。新しいSDメモリーカードをセットするか、SD                                        |
|                               | メモリーカードまたは内蔵メモリをフォーマットしてく<br> ださい。(p.94)                                                          |
| 画像がありません                      | SDメモリーカードまたは内蔵メモリに再生できる画像が<br>保存されていません。                                                          |
| この画像を表示できま<br>せん              | このカメラでは再生できない画像を再生しようとしてい<br>ます。他社のカメラやパソコンでは表示できる場合があり<br>ます。                                    |
| プロテクトされていま<br>す               | プロテクトされた画像を消去しようとした場合に表示されます。                                                                     |
| 設定を記録中です                      | 画像のプロテクト設定やDPOF設定を記録しています。                                                                        |
| 設定を正しく保存でき<br>ませんでした          | SDメモリーカードまたは内蔵メモリに容量いっぱいの画<br>像が保存されていて、DPOFの設定がこれ以上できません。<br>不要な画像を消去してから、設定をやり直してください。          |
| 消去中です                         | 画像を消去しています。                                                                                       |
| 電池容量がなくなりま<br>した              | 電池残量がありません。電池を交換してください。(p.12)                                                                     |
| カードが異常です                      | SDメモリーカードの異常で、撮影/再生ともにできません。パソコンでは表示できる場合もあります。                                                   |
| 内蔵メモリエラーです<br>フォーマットして下さ<br>い | 内蔵メモリが異常で、撮影/再生ともに不可能な場合に表<br>示されます。パソコン上では表示できる場合もあります。                                          |
| カードがフォーマット<br>されていません         | フォーマットされていないSDメモリーカードがセットさ<br>れているか、パソコンなど、このカメラ以外の機器で<br>フォーマットされたSDメモリーカードがセットされてい<br>ます。(p.94) |

| フォーマット中    | SDメモリーカードまたは内蔵メモリをフォーマット中で<br>す。(p.94) |
|------------|----------------------------------------|
| カードがロックされて | SDメモリーカードがライトプロテクトされています。              |
| います        | (p.16)                                 |

PictBridge機能を使用する場合に、液晶モニタに表示されるメッセージ には以下のようなものがあります。

| 用紙がありません  | 接続したプリンタの用紙がない場合に表示されます。                   |
|-----------|--------------------------------------------|
| インクがありません | 接続したプリンタのインクがない場合に表示されます。                  |
| プリンタエラーです | 接続したプリンタでエラーメッセージが送られた場合に<br>表示されます。       |
| データエラーです  | 接続したプリンタからデータに関してのメッセージが送<br>られた場合に表示されます。 |
| 用紙が詰まりました | 接続したプリンタで紙詰まりが起こった場合に表示され<br>ます。           |

# こんなときは?

| 現象                 | 原因                                | 対処方法                                                          |
|--------------------|-----------------------------------|---------------------------------------------------------------|
| 電源が入らない            | 電池が入っていない                         | 電池が入っているか確認し、入っていな<br>ければ入れてください。                             |
|                    | 電池/カードカバーが<br>開いている               | 電池/カードカバーを閉じてください。                                            |
|                    | 電池の入れかたを間違<br>えている                | 電池の挿入方向を確認してください。電<br>池室の⊕⊖表示にしたがって電池を入れ<br>なおしてください。(p.12)   |
|                    | 電池の残量がない                          | 新しい電池をセットしてください。また<br>は、ACアダプタを使用してください。                      |
| 液晶モニタに何<br>も表示されない | USB ケーブルでパソコ<br>ンに接続している          | パソコンに接続しているときは、液晶モ<br>ニタは常にオフになります。                           |
|                    | 表示はされているが、確<br>認しづらい              | 日中屋外での撮影は、液晶モニタが表示<br>されていても、確認しづらいことがあり<br>ます。               |
| シャッターが切<br>れない     | ストロボが充電中                          | ファインダーランプが赤色に点滅してい<br>る間は、ストロボが充電中で撮影できま<br>せん。充電が完了すると消灯します。 |
|                    | SDメモリーカードまた<br>は内蔵メモリに空き容<br>量がない | 空き容量のある SD メモリーカードを<br>セットするか、不要な画像を消去してく<br>ださい。(p.15、p.78)  |
|                    | 書き込み中                             | 書き込みが終了するまで待ってくださ<br>い。                                       |

| 現象             | 原因                                                  | 対処方法                                                                                                    |
|----------------|-----------------------------------------------------|----------------------------------------------------------------------------------------------------|
| ピントが合わな<br>い   | オートフォーカスの苦<br>手なものを撮影しよう<br>としている                   | コントラストの低いもの(青空や白壁な<br>ど)、暗いもの、細かい模様のもの、速く<br>動いているもの、窓やネット越しの風景<br>などは、オートフォーカスが苦手なもの<br>です。一旦撮りたいものと同じ距離にあ<br>るピントの合いやすいものにピントを固<br>定(シャッターボタン半押し)したまま、<br>撮りたい構図に変えてシャッターを切り<br>ます。 |
|                | AFエリアに被写体が<br>入っていない                                | 液晶モニタ中央のAFエリアに、ピントを<br>合わせたいものを入れてください。撮り<br>たいものが、AFエリアにない場合は、一<br>旦撮りたいものをAFエリアに入れて、ピ<br>ントを固定(シャッターボタン半押し)し<br>たまま、撮りたい構図に変えてシャッ<br>ターを切ります。                                       |
|                | 被写体が近すぎる                                            | フォーカスモードを♥にセットしてくだ<br>さい (p.38)                                                                                                    |
|                | フォーカスモードが <b>₩</b><br>になっている                        | フォーカスモードが♥にセットされてい<br>るときは、通常の撮影域にはピントが合<br>いません。                                                                                                    |
| 撮影した写真が<br>暗い  | 夜景などの暗い場所で<br>撮るものまでの距離が<br>遠い                      | 撮るものまでの距離が遠すぎると、撮影<br>した画像が暗くなります。ストロボの光<br>がとどく範囲で撮影してください。                                                                                                    |
|                | 背景が暗い                                               | 夜景など暗い背景で人物の写真を撮る<br>と、人物は適正露出でも背景にはストロ<br>ボの光がとどきませんので暗くなってし<br>まうことがあります。バーチャルダイヤ<br>ル画面で留や留モードにセットして撮<br>影すると、人物も夜景もきれいに撮るこ<br>とができます。(p.52)                                       |
| ストロボが発光<br>しない | ストロボの発光方法が<br>発光禁止になっている                            | オートまたは <b>5</b> に設定してください。<br>(p.40)                                                                                                    |
|                | 撮影モードが 増にセッ<br>トされているか、連続撮<br>影、または▲モードに設<br>定されている | これらのモードではストロボは発光しま<br>せん。                                                                                                    |

# 主な仕様

| 型式    | ズームレン         | ズームレンズ内蔵全自動コンパクトタイプデジタルスチルカメラ                                      |  |  |
|-------|---------------|--------------------------------------------------------------------|--|--|
| 有効画素数 | 320万画素        | 320万画素                                                             |  |  |
| 撮像素子  | 総画素数3<br>型CCD | 総画素数334万画素、原色フィルタ/インターライントランスファー1/2.7<br>型CCD                      |  |  |
| 記録画素数 | 静止画           | 2048×1536ピクセル、1600×1200ピクセル、<br>1024×768ピクセル、640×480ピクセル           |  |  |
|       | 動画            | 320×240ピクセル、160×240ピクセル                                            |  |  |
| 感度    | オート、マ         | ニュアル (ISO50相当、ISO100相当、ISO200相当、ISO400相当)                          |  |  |
| 記録方式  | 静止画           | JPEG(Exif2.2)、DCF準拠、DPOF対応                                         |  |  |
|       | 動画            | MOV (Quick Time Motion JPEG準拠)、約15フレーム/秒、<br>音声なし、フルカラー/セピア/白黒切替可能 |  |  |
| 画質    | S.ファイン        | ハ、ファイン、エコノミー                                                       |  |  |
|       |               |                                                                    |  |  |

記録媒体 内蔵メモリ(約16MB)、SDメモリーカード

撮影枚数

| 画質<br>記録サイズ | S.ファイン | ファイン | エコノミー | 動画<br>(320×240) | 動画<br>(160×120) |
|-------------|--------|------|-------|-----------------|-----------------|
| 2048×1536   | 7      | 13   | 19    |                 |                 |
| 1600×1200   | 12     | 20   | 28    | 4054            | 15554           |
| 1024×768    | 25     | 46   | 58    | 4 <i>2 fy</i>   | 10019           |
| 640×480     | 54     | 84   | 103   |                 |                 |

表の数値は内蔵メモリ(16MB)を使用した場合の枚数

| ホワイトバランス | オート、太陽光、日               | 陰、白熱灯、蛍光灯                                                         |
|----------|-------------------------|-------------------------------------------------------------------|
| レンズ      | 焦点距離                    | 5.8mm~17.4mm<br>(35mmフィルム換算:38~114mm相当)                           |
|          | F値                      | F2.9~F5                                                           |
|          | レンズ構成                   | 6群7枚(非球面レンズ3枚使用)                                                  |
|          | ズーム方式                   | 電動式                                                               |
|          | 撮影範囲                    | 28.6mm×21.2mmを画面一杯に撮影可能(ワイド、<br>撮影距離2cmでマクロモードおよびマニュアル<br>フォーカス時) |
| デジタルズーム  | 撮影時:                    | 最大約4倍(光学3倍ズームと合わせ、最大約12倍<br>ズーム相当のズーム倍率)                          |
| ファインダー   | 方式:<br>倍率:              | 実像式光学ズームファインダー<br>ワイド0.39×、テレ1.01×                                |
| 液晶モニタ    | 1.6型TFTカラー LC           | D(バックライト付)、8.5万画素                                                 |
| 再生機能     | 1コマ、インデックス<br>再生、ヒストグラム | ス(9画面)、拡大(最大8倍)、スクロール、ムービー<br>表示、トリミング、リサイズ、デジタルフィルタ              |
|          |                         |                                                                   |

| オートフォーカス   | 方式                           | 撮影素子によるTTLコントラスト検出方式                                                 |
|------------|------------------------------|----------------------------------------------------------------------|
|            | 撮影範囲<br>(レンズ前面から)            | ノーマル:0.5m~∞(ズーム全域)<br>マクロ :0.02m~0.6m(広角側のみ)<br>遠景 : ∞(ズーム全域)        |
|            | フォーカスロック                     | シャッターボタン半押しによる                                                       |
| マニュアルフォーカス | 0.02m~∞(広角側の                 | み)、0.5m~∞(広角側を除くズーム全域)                                               |
| 露出機構       | 測光方式                         | 撮影素子によるTTL測光(分割、中央部重点、ス<br>ポット)                                      |
|            | 露出モード                        | プログラム、ピクチャーモード、動画、パノラマア<br>シスト                                       |
|            | 露出補正                         | ±2EV(1/3EVステップで設定可能)                                                 |
|            | 動画                           | 撮影時間はメモリ空き容量による                                                      |
| シャッター      | 型式                           | メカニカル併用電子シャッター                                                       |
|            | 速度                           | 約1/2000秒~約2秒                                                         |
| ストロボ       | 型式                           | 赤目軽減機能付オートストロボ                                                       |
|            | 発光モード                        | オート、発光禁止、強制発光、オート+赤目軽減、<br>強制発光+赤目軽減                                 |
|            | 撮影範囲                         | ワイド 約0.2m~約2.9m (感度オート)<br>テレ 約0.5m~約1.7m (感度オート)                    |
| ドライブモード    | 1コマ撮影、セルフタ                   | イマー撮影、連続撮影、マルチ連写                                                     |
| セルフタイマー    | 電子制御式、作動時間                   | 1:約2秒/約10秒                                                           |
| 電源         | リチウム電池CR-V3 1<br>チウム)、ACアダプタ | 本、単3型電池2本、(アルカリ、ニッケル水素、リ<br>'キット(別売)                                 |
| バッテリー寿命    | 約600枚                        | (液晶モニタオン、ストロボ使用率50%;リチウム<br>電池CR-V3を使用した場合)<br>※撮影可能枚数は当社撮影条件による目安です |
| 入出力ポート     | USB端子(PC通信方:                 | 式USB1.1)、外部電源端子                                                      |
| ダイレクトプリント  | PictBridge対応                 |                                                                      |
| 大きさ        | 93.5(幅)×61.5(高               | 5) ×36(厚)mm(小突起除く)                                                   |
| 質量         | 130g(電池、SDメモ                 | リーカード含まず)                                                            |
| 撮影時質量      | 180g(電池、SDメモ                 | リーカード含む)                                                             |
| 付属品        | 単3アルカリ電池2本、<br>ストラップ、使用説明    | USBケーブル、ソフトウェア(CD-ROM)、<br>引書、保証書                                    |

別売アクセサリー一覧

本機には、別売アクセサリーとして以下の製品が用意されています。

ACアダプタキット K-AC5J

カメラケース O-CC2

ストラップ O-ST18 (※)

USBケーブル I-USB6 (※)

(※)の製品は同梱品と同じものです。

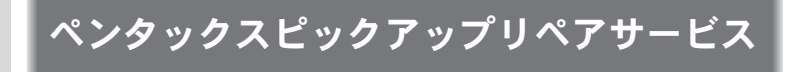

全国(一部の離島を除く)どこからでも均一料金で修理品梱包資材のお 届け・修理品のお引取りから、修理完成品のお届けまでを一括して提供 する便利なサービスです。

TEL 0120-737-919 (フリーダイヤル) TEL 03-3975-4314 (携帯・PHS用) (受付時間:土・日・祝日・年末年始および弊社休業日を除く9:00~ 17:00)

インターネット受付

URL : http://www.pentax.co.jp/japan/support/

7
アフターサービスについて

- 本製品が万一故障した場合は、ご購入日から満1年間無料修理致しますので、 お買い上げ店か当社のお客様相談センターまたは、お客様窓口にお申し出く ださい。修理をお急ぎの場合は、当社のサービス窓口に直接お持ちください。 修理品ご送付の際は、輸送中の衝撃に耐えるようしっかりと梱包し、発送や 受け取りの記録が残る宅配便などをご利用ください。不良見本のサンプルや 故障内容の正確なメモを添付していただけると原因分析に役立ちます。
- 2. 保証期間中[ご購入後1年間]は、保証書[販売店印および購入年月日が記入されているもの]をご提示ください。保証書がないと保証期間中でも修理が有料になります。なお、販売店または当社のお客様窓口へお届けいただく諸費用はお客様にご負担願います。また、販売店と当社間の運賃諸掛りにつきましても、輸送方法によっては一部ご負担いただく場合があります。
- 3. 次の場合は、保証期間中でも無料修理の対象にはなりません。
  - 使用上の誤り(使用説明書記載以外の誤操作等)により生じた故障。
  - 当社の指定するサービス機関以外で行われた修理・改造・分解による故障。
  - 火災・天災・地変等による故障。
  - 保管上の不備(高温多湿の場所、防虫剤や有害薬品のある場所での保管等)や手入れの不備(本体内部に砂・ホコリ・液体かぶり等)による故障。
  - 修理ご依頼の際に保証書のご提示、添付がない場合。
  - お買い上げ販売店名や購入日等の記載がない場合ならびに記載事項を訂 正された場合。
- 4. 保証期間以降の修理は有料修理とさせていただきます。なお、その際の運賃 諸掛りにつきましてもお客様のご負担とさせていただきます。
- 5. 本製品の補修用性能部品は、製造打ち切り後5年間を目安に保有しております。したがって本期間中は原則として修理をお受け致します。なお、期間以後であっても修理可能の場合もありますので、当社のお客様窓口にお問い合わせください。
- 6. 海外でご使用になる場合は、国際保証書をお持ちください。国際保証書は、 当社のお客様相談センターまたは、お客様窓口でお持ちの保証書と交換に発行いたします。[保証期間中のみ有効]
- 7. 保証内容に関して、詳しくは保証書をご覧ください。

7

付録

メモ

メモ

| ペンタックスホームページアドレス                                                                | http://www.pentax.co.jp/   |
|---------------------------------------------------------------------------------|----------------------------|
| お客様相談センター(弊社製品に関するお問い合わせ)                                                       |                            |
| 〒 174-8639 東京都板橋区前野町 2-36-9                                                     |                            |
| 営業時間午前9:00~午後6:00(土・日・祝日および弊社休業                                                 | 日を除く)                      |
| 0570-001313(市内通話料でご利用いただけます。)                                                   |                            |
| 携帯電話、PHSの方は、下記の電話番号をこ利用ください。                                                    |                            |
| <b>當03-3960-3200</b> (代) <b>當03-3960-0887</b> テンダルカメフ専用                         |                            |
| [ショールーム・写真展・修理受付]                                                               |                            |
| ペンタックスフォーラム                                                                     | 畲03-3348-2941(代)           |
| 〒 163-0401 東京都新宿区西新宿 2-1-1 新宿三井ビル1階(私書)                                         | 箱 240 号)                   |
| 宮葉時間午前 10:30 ~午後 6:30(年末年始および三井ビル点権                                             | <b>)</b> 毎日を除き年中無休)        |
| [修理受付]                                                                          |                            |
| ペンタックス札幌営業所お客様窓口                                                                | 畲011-612-3231(代)           |
| 〒 060-0010 札幌市中央区北 10 条西 18-36 ペンタックス札幌ビル                                       | レ2階                        |
| 営業時間午前9:00 ~午後5:00(土・日・祝日および弊社休業                                                | 日を除く)                      |
| ペンタックス仙台営業所お客様窓口                                                                | 22-371-6663(代)             |
| 〒 981-3133 仙台市泉区泉中央 1-7-1 千代田生命泉中央駅ビル 5                                         | 皆                          |
| 宮美時間午前9:00~午後5:00(土・日・祝日および弊往休美                                                 |                            |
| ペンタックス名古屋宮葉所お客様窓口                                                               | 營052-962-5331(代)           |
| T 461-0001 冶古座市東区泉 1-19-8 ヘノダックスヒル 3 階<br>営業時間欠益 0:00 - ケ後 5:00 (ナ・ロ・知口た とび散法仕業 | ロた除く)                      |
| 名未时间十削9·00~十夜5·00(上・口・杭口のよい笄社体未<br>ペンクックフナに営業式・1方样の口                            |                            |
| <b>ハノダックス入阪呂耒所の各体芯口</b><br>〒 542-0091 土阪市山山区南釟堤 1-17-0 パールビル 2 階                | 查06-62/1-/996 (1()         |
| 〒 342-0001 八阪市中天区南記場 1-17-5 パールビル 2 階<br>受業時間午前 9:00 ~午後 5:00 (十・日・祝日お上75 幣社休業  | 日を除く)                      |
|                                                                                 | ☎082_234_5681 (件)          |
| 〒 730-0851 広島市中区桓町 2-15 桓町ビュロー 1 階                                              | <b>E</b> 002-234-3001 (1() |
| 営業時間午前9:00~午後5:00(土・日・祝日および弊社休業                                                 | 日を除く)                      |
| ペンタックス福岡営業所お客様窓口                                                                | 會092-281-6868(代)           |
| 〒 810-0802 福岡市博多区中洲中島町 3-8 パールビル2階                                              |                            |
| 営業時間午前9:00~午後5:00(土・日・祝日および弊社休業                                                 | 日を除く)                      |
| [宅配便・郵便修理受付・修理に関するお問い合わせ]                                                       |                            |
| ペンタックスサービス(株)東日本修理センター                                                          | 會03-3975-4341(代)           |
| 〒 175-0082 東京都板橋区高島平 6-6-2 ペンタックス(株)流通せ                                         | マンター内                      |
| 営業時間午前9:00 ~午後5:00(土・日・祝日および弊社休業                                                | 日を除く)                      |
| ペンタックスサービス(株)西日本修理センター                                                          | 畲06-6271-7996(代)           |
| 〒 542-0081 大阪市中央区南船場 1-17-9 パールビル 2 階                                           |                            |
| 営業時間午前 9:00 ~午後 5:00(土・日・祝日および弊社休業                                              | 日を除く)                      |
|                                                                                 |                            |
|                                                                                 |                            |
|                                                                                 |                            |

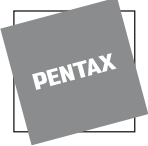

ペンタックス株式会社

〒 174-8639 東京都板橋区前野町 2-36-9

## ペンタックス販売株式会社

〒100-0014 東京都千代田区永田町 1-11-1

for your preclous moments